# 🖵 ขั้นตอนการติดตั้งโปรแกรม

- 1. เริ่มต้นกับกอมพิวเตอร์ของกุณ โดยอยู่ใน WindowsXP , Windows7 ๆถๆ
- 2. เลือก My Computer หรือ Windows Explore
- 3. เลือกไปที่ใคร์ฟที่ใส่แผ่นโปรแกรมไว้ และเลือกโฟลเดอร์ของโปรแกรม

| r ▶ data1 (E:) ▶ Setup-st | d2011 •                      |
|---------------------------|------------------------------|
| 🏭 Local Disk (C:)         |                              |
| 👝 backup (D:)             |                              |
| 🥅 datal (E:)              | \mu Std2011-Ver.702-16-08-58 |
| 👝 data2 (I:)              | Ļ                            |
|                           | Name                         |
|                           | 😼 Setup.exe                  |

4. Double Click ที่คำสั่ง Setup.exe โปรแกรมจะทำการติดตั้ง

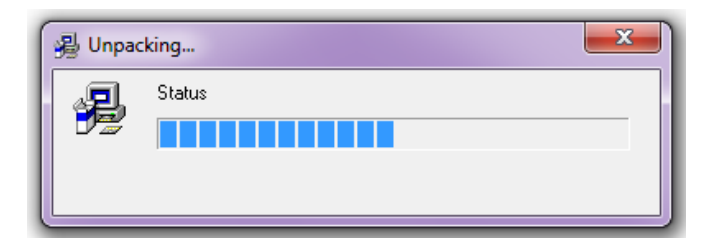

5. ต้องการติดตั้งโปรแกรม กดปุ่ม Next

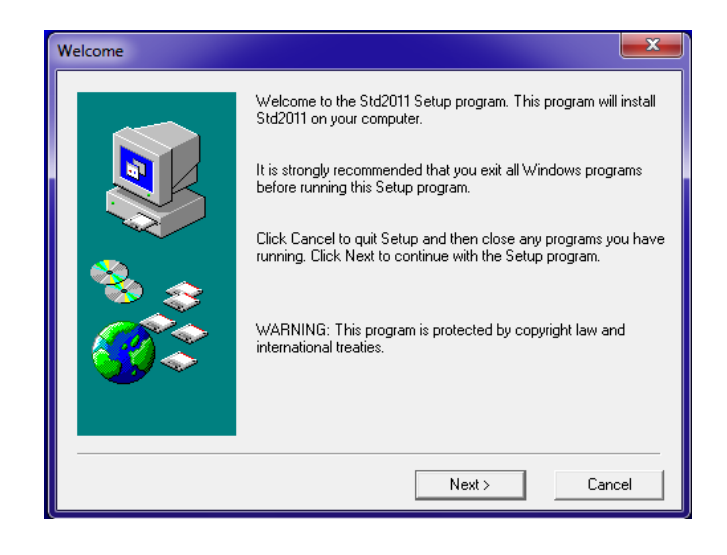

Copyright©2011 Vocation Education Commission. All rights reserved. www.vec.go.th

- Start Copying Files Setup has enough information to start copying the program files. If you want to review or change any settings, click Back. If you are satisfied with the settings, click Next to begin copying files. Current Settings arget Directory c:\Std2011 Program Manager Group: Std2011 < Back Next Cance Copying Files c:\Std2011\IMAGES\Exam2301-3110.FPT Cancel Setup Complete Setup has finished installing Std2011 on your computer. Press Finish to exit setup. Finish
- 6. กดปุ่ม Next เพื่อดำเนินการต่อไป

โปรแกรมจะคำเนินการติดตั้ง จนปรากฏ Setup Complete เสร็จสิ้น กดปุ่ม Finish

โปรแกรมจะสร้าง Shortcut ที่ Desktop

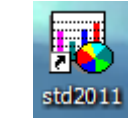

เพื่อเข้าสู่การใช้งานของโปรแกรม

การเข้าสู่ระบบโปรแกรม User name ที่จะจัดการระบบใด้ คือ Admin ดังนั้นให้ท่านใส่ชื่อ ผู้ใช้งานว่า Admin และใส่รหัสผ่านของโปรแกรมให้ถูกต้อง

# 🗅 ขั้นตอนการใช้โปรแกรม

การจัดเก็บข้อมูลนักศึกษา โดยงานทะเบียน จัดเก็บข้อมูลสถานศึกษา, ประวัตินักศึกษา, อาจารย์ที่ปรึกษา, งานหลักสูตร จัดเก็บข้อมูลหลักสูตรรายวิชา แผนการเรียน, งานวัดผล จัดเก็บข้อมูล ด้านผลการเรียนนักศึกษา โดยสถานศึกษาในสังกัดสถาบันฯ ดังนั้นกู่มือนี้จะไม่กล่าวถึงการจัดเก็บข้อมูล ของงานทะเบียน, งานหลักสูตร และงานวัดผล หากต้องการศึกษาสามารถดูได้จากกู่มือของโปรแกรม ศธ 02 ของสำนักงานคณะกรรมการการอาชีวศึกษา

- เข้าสู่โปรแกรม
- 1. กดที่

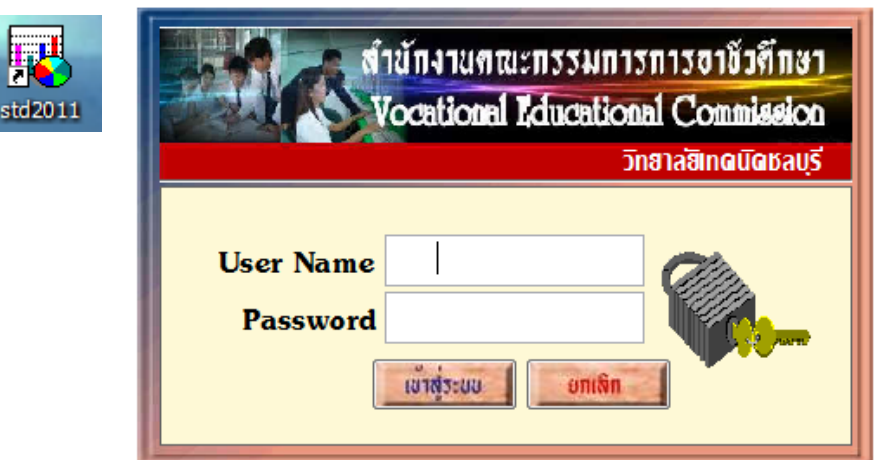

- 2. ใส่ User name และ Password ให้ถูกต้อง
- 3. กด Enter หรือ กดปุ่มเข้าสู่ระบบ
- 4. โปรแกรมแสดงชื่อสำนักงานคณะกรรมการการอาชีวศึกษา
- 5. กดปุ่ม STOP เพื่อปิดหน้าที่แสดง หรือ Click 1 ครั้ง ก็จะปิดเช่นกัน

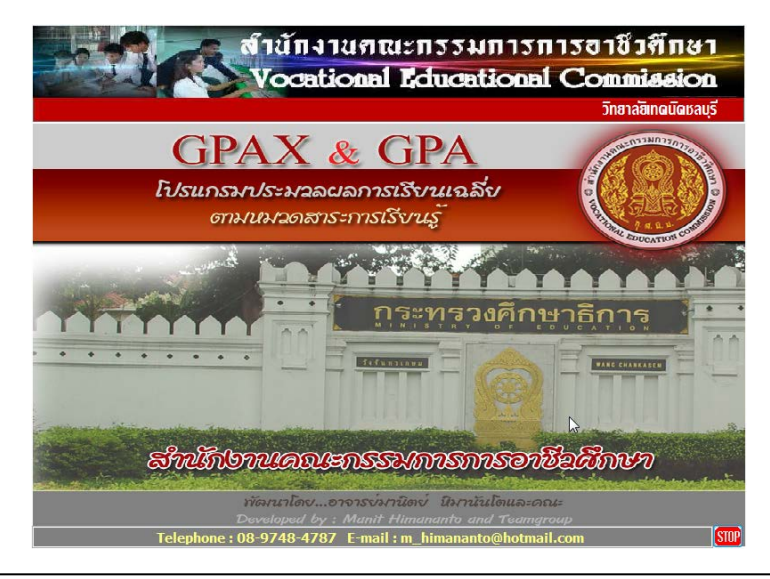

Copyright©2011 Vocation Education Commission. All rights reserved. www.vec.go.th

์โปรแกรมจะแสดงเมนูต่าง ๆ ส่วน Status ด้ำนบนจะบอก version ที่ปรับปรุงและพัฒนา และ ระบุวันที่ ก็จะทำให้ทราบว่า โปรแกรมปรับปรุงแก้ไขเมื่อวันที่เท่าไหร่

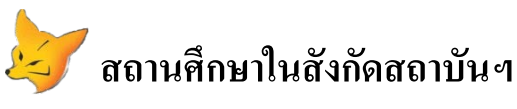

สถานศึกษาในสังกัดสถาบันการอาชีวศึกษา ต้องปรับปรุงเพิ่มเติมข้อมูลสถานศึกษาก่อนส่งข้อมูล ให้กับสถาบันฯ โดยให้ทำดังนี้

1. เลือกเมนู รายละเอียดสถานศึกษา

| งานทะเบียน                     | งานหลักสุตร | งานวัดผล | Help |  |
|--------------------------------|-------------|----------|------|--|
| รายละเอียดสถานศึกษา 🚺          |             |          |      |  |
| ประวัตินักเรียน-นักศึกษา(ปกติ) |             |          |      |  |

| รายละเอียด  | สถานศึกษา         | 2              |                            | วิทยาลซิเทดนิดชลบุรี |
|-------------|-------------------|----------------|----------------------------|----------------------|
| ภาษาไทย     | ภาษาอังก          | ฤษ ข้อมูลเพิ่ม | แติม ประเภท วิทยาลัยเทคนิค | <b></b>              |
| <u>ชื่อ</u> | <u>เสถานศึกษา</u> | 1320026101     | วิทยาลัยเทคนิคชลบุรี       | <b>~</b>             |

- 2. เลือกรายการ >> ข้อมูลเพิ่มเติม
- เพิ่มเติม/แก้ไขข้อมูล รหัส-ชื่อสถาบัน และชื่อผู้อำนวยการสถาบัน

| รหัส-ชื่อสถาบัน               | <b>6</b>                           |    |
|-------------------------------|------------------------------------|----|
| ชื่อผู้อำนวยการสถาบัน         |                                    |    |
| <ol> <li>3.1 กดที่</li> </ol> |                                    |    |
| 3.2 เลือกสถ                   |                                    |    |
| 14                            | ศูนย์ประสานงานสถาบันการอาชั่วศึกษา | L. |
| 15                            | สถาบันการอาชีวศึกษาภาคกลาง ๑       |    |
| 16                            | สถาบันการอาชีวศึกษาภาคกลาง ๒       | -  |
| 17                            | สถาบันการอาชีวศึกษาภาคกลาง ๓       |    |
| 18                            | สถาบันการอาชีวศึกษาภาคกลาง 🗠       |    |
| 19                            | สถาบันการอาชีวศึกษาภาคกลาง 🗠       |    |
| 20                            | สถาบันการอาชีวศึกษาภาคใต้ ๑        | -  |
| 3.3 ใส่ชื่อผ้                 | <u>คำนวยการสถาบัน</u>              |    |

| ชื่อผู้อ่านวยการสถาบัน |  |
|------------------------|--|
|                        |  |

# โปรแกรมระบบบริหารข้อมูลนักศึกษา-สถาบันการอาชีวศึกษา # 5 📝

**ขั้นตอนการจัดทำข้อมูลสถาบันการอาชีวศึกษา** สถาบันการอาชีวศึกษา จะรับข้อมูลต่าง ๆ จากสถานศึกษาในสังกัด และนำข้อมูลเข้า โปรแกรมสำหรับสถาบันการอาชีวศึกษา โดยมีขั้นตอน ดังนี้

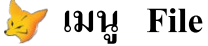

0

เลือกเมนูโปรแกรมสถาบันการอาชีวศึกษา

| File                           | Edit                        | งานทะเบียน | งานหลักสุตร | งานวัดผล |  |
|--------------------------------|-----------------------------|------------|-------------|----------|--|
| โปรแกรมประมวลผลล่า GPAX & GPA  |                             |            |             |          |  |
| โเ                             | โปรแกรมรายงานข้อมูลรายบุคคล |            |             |          |  |
| โปรแกรมติดตามผู้สำเร็จการศึกษา |                             |            |             |          |  |
| ៍រ                             | โปรแกรมสถาบันการอาชีวศึกษา  |            |             |          |  |

| ตรวจสอบข้อ                                                                                                    | มูลสถาบันการอาชีวศึกษา                     |   | วิทยาลอิเทดนิดชลบุรี |
|----------------------------------------------------------------------------------------------------|--------------------------------------------|---|----------------------|
| ๑ รหัสสถา<br>ค้นหา<br>๑ ชื่อสถาบ<br>๑ ชื่อสถาบ<br>๑ ชื่อสถาบ<br>๑ ชื่อสถาบ<br>๑ ชื่อสถาบ<br>๑ ชื่อสถาบ<br>๑ ชื่อสถาบ<br>๑ ธหัสสถา<br>๑ ธหัสสถา<br>๑ ธหัสสถา<br>๑ ธหัสสถา<br>๑ ธหัสสถา<br>๖ ชั่ง<br>๑ ธหัสสถา<br>๖ ชั่ง<br>๖ ชั่ง<br>๖<br>ชั่ง<br>๖<br>ชั่ง<br>๖<br>ชั่ง<br>๖<br>ชั่ง<br>๖<br>ชั่ง<br>๖<br>ชั่ง<br>๖<br>ชั่ง<br>๖<br>ชั่ง<br>๖<br>ชั่ง<br>ชั่ง<br>ชั่ง<br>ชั่ง<br>ชั่ง<br>ชั่ง<br>ชั่ง<br>ชั่ง | านศึกษา<br>แศึกษา                          |   |                      |
| รหัสสถานศึกษา                                                                                                    | ชื่อวิชา                                   | - |                      |
| 14                                                                                                    | ศูนย์ประสานงานสถาบันการอาชีวศึกษา          |   |                      |
| 15                                                                                                    | สถาบันการอาช์วศึกษาภาคกลาง ด               |   | นาเขาขอมูล           |
| 16                                                                                                    | สถาบันการอาชีวศึกษาภาคกลาง ๒               |   |                      |
| 17                                                                                                    | สถาบันการอาชีวศึกษาภาคกลาง ๓               |   | . 🥌 🗟                |
| 18                                                                                                    | สถาบันการอาชีวศึกษาภาคกลาง ๔               |   | ที่อยู่หน่วยงาน      |
| 19                                                                                                    | สถาบันการอาชีวศึกษาภาคกลาง 🕊               | E | 22                   |
| 20                                                                                                    | สถาบันการอาชีวศึกษาภาคใต้ ๑                |   | <b>9</b> 70          |
| 21                                                                                                    | สถาบันการอาช์วศึกษาภาคใต้ ๒                |   | ตรวจสอบ/แก้ไขข้อมูล  |
| 22                                                                                                    | สถาบันการอาชีวศึกษาภาคใต้ ๓                |   |                      |
| 23                                                                                                    | สถาบันการอาช์วศึกษาภาคตะวันออก             |   | STOP                 |
| 24                                                                                                    | สถาบันการอาชีวศึกษาภาคตะวันออกเฉียงเหนือ ๑ |   | ปิด                  |
| 25                                                                                                    | สถาบันการอาชีวศึกษาภาคตะวันออกเฉียงเหนือ ๒ |   |                      |
| 26                                                                                                    | สถาบันการอาช์วศึกษาภาคตะวันออกเฉียงเหนือ ๓ |   |                      |
| 27                                                                                                    | สถาบันการอาชีวศึกษาภาคตะวันออกเฉียงเหนือ 🛛 |   |                      |
| 28                                                                                                    | สถาบันการอาชีวศึกษาภาคตะวันออกเฉียงเหนือ 🕊 |   |                      |
| 29                                                                                                    | สถาบันการอาช์วศึกษาภาคเหนือ ๑              |   |                      |
| 30                                                                                                    | สถาบันการอาชีวศึกษาภาคเหนือ ๒              | - |                      |
| •                                                                                                    | · - · · · · · · · · · · · · · · · · · ·    |   |                      |

- 1.1 ปรับปรุง/แก้ไขข้อมูลที่อยู่ของสถาบันฯ
- เลือกสถาบันการอาชีวศึกษา ที่ต้องการปรับปรุง

เลือกปุ่มที่อยู่หน่วยงาน

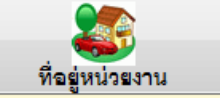

# โปรแกรมระบบบริหารข้อมูลนักศึกษา-สถาบันการอาชีวศึกษา # 6 😥

| รายละเอียดสถานศึกษา       |                     | สถาบนิกา                      | รอาชีวดึกษาภาดกลาง ๑ |
|---------------------------|---------------------|-------------------------------|----------------------|
| ภาษาไทย ภาษาอังกฤ         | ษ ข้อมูลเพิ่มเดิม   |                               |                      |
| <u>รหัส/ชื่อสถาบัน</u> 1  | 15 สถาบันการอาชีวศี | าษาภาคกลาง ด                  |                      |
| <u>เลขที่ตั้ง</u>         | <u>หมู่ที่</u>      | <u>ถนน</u>                    |                      |
| จังหวัด/อำเภอ/ตำบล        |                     |                               |                      |
| <u>ชื่อผู้อำนวยการ</u>    |                     | <u>รหัสไปรษณีย์</u>           | I                    |
| ชื่อรองฯรักษาการ          |                     | <u>วัน เดือน ปีที่ก่อตั้ง</u> | 11                   |
| <u>ชื่อรองฝ่ายวิชาการ</u> |                     | เลขที่สถานศึกษา               | ศธ.0615              |
| <u>ชื่อรองฝ่ายพัฒนาฯ</u>  |                     | ที่ทำการไปรษณีย์              | i                    |
| <u>ชื่อรองฝ่ายบริหารฯ</u> |                     | เลขที่ไปรษณีย์                | i                    |
| ชื่อหัวหน้างานทะเบียน     |                     | <u>หมายเลขโทรศัพท</u> ์       |                      |
| ชื่อหัวหน้างานการเงิน     |                     | <u>หมายเลขโทรสาร</u>          | <u>I</u>             |
| ชื่อหัวหน้างานหลักสูตร    |                     |                               |                      |
| ชื่อหัวหน้างานวัดผล       |                     |                               |                      |
| ชื่อหัวหน้างานแนะแนว      |                     |                               |                      |
| ชื่อหัวหน้างานปกครอง      |                     |                               |                      |
| ชื่อหัวหน้างานกิจกรรม     |                     |                               |                      |

- ใส่รายละเอียด ที่ตั้งของสถาบันฯ รายละเอียดอื่น ๆ
- ใส่รายละเอียดภาษาอังกฤษ และข้อมูลเพิ่มเติม

#### การนำข้อมูลจากสถานศึกษาในสังกัดเข้าสู่โปรแกรมสถาบันฯ

สถานศึกษาในสังกัดสถาบันการอาชีวศึกษาฯ ส่งข้อมูลให้สถาบันฯ เพื่อที่ สถาบันฯ จะได้รวบรวมข้อมูล และออกเอกสารทางการศึกษาต่าง ๆ การนำข้อมูลเข้ามีขั้นตอนดังนี้

2.1 เลือกกดปุ่ม ตรวจสอบ/แก้ไขข้อมูล

2

| ตรวจสอบ                        | /แก้ไขข้อมูล                  |   |                         |                        |
|--------------------------------|-------------------------------|---|-------------------------|------------------------|
| ตรวจสอบข้อ                     | มูลสถาบันการอาชีวศึกษา        |   | สถาบนิการอาชีวดึกษาภ    | าดตะวันออกเฉียงเหนือ ๔ |
| ● รหัสสถ<br>ค้นหา<br>○ ชื่อสถา | านศึกษา<br>นศึกษา             |   |                         |                        |
| รหัสสถานศึกษา                  | ชื่อวิชา                      | ^ | นำเข้าข้อมูล            | ข้อมูลสถานศึกษา        |
| 1333016101                     | วิทยาลัยเทคนิคศรีสะเกษ        | ſ | 2                       | 2                      |
| 1333016401                     | วิทยาลัยการอาชีพศรีสะเกษ      |   |                         |                        |
| 1334016101                     | วิทยาลัยเทคนิคอุบลราชธานี     | l | สาขาวิชาทีเปิดสอน       | รายวิชาทีเปิดสอน       |
| 1334016201                     | วิทยาลัยอาชีวศึกษาอุบลราชธานี |   |                         | 2                      |
| 1334076101                     | วิทยาลัยเทคนิคเดชอุดม         |   | <b>1</b>                |                        |
| 1335016101                     | วิทยาลัยเทคนิคยโสธร           |   | แผนก/ตรมชาผูสขน         | ตรู/ขางารอยู่สอน       |
| 1337016101                     | วิทยาลัยเทคนิคอำนาจเจริญ      |   |                         |                        |
|                                |                               |   | ข้อมอบักสึกษา           | ตราดสถานกาพการศึกษา    |
|                                |                               |   |                         |                        |
| _                              |                               |   | <u> </u>                | <b>X</b>               |
|                                |                               |   | อาจารย์ที่ปรึกษา        | ตวรจสอบวุฒิการศึกษา    |
|                                |                               | ſ | 22                      |                        |
|                                |                               |   | <b>**</b>               |                        |
|                                |                               |   | แผนการเรียน             | พิมพ์รายงาน/เอกสาร     |
|                                |                               |   | 2                       | STOP                   |
|                                |                               | - | ข้อมูลนักศึกษาที่จบแล้ว | จบการทำงาน             |
| •                              | 4                             |   |                         |                        |

2.2 เลือกสถานศึกษาที่ต้องการ

|   | 1334076101 | วิทยาลัยเทคนิคเดชอุดม    |
|---|------------|--------------------------|
| Þ | 1335016101 | วิทยาลัยเทคนิคยโสธร      |
|   | 1337016101 | วิทยาลัยเทคนิคอำนาจเจริญ |

2.3 กดปุ่ม

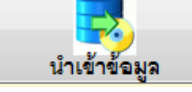

| นำเร | ข้าข้อมูลนักเรียน/นักศึกษา                                 |                      | วิทฮาลซิเทดนิดยโส      | ōS |
|------|------------------------------------------------------------|----------------------|------------------------|----|
| ข้อค | าวรจำ ท่านต้องแน่ใจว่าต้องการโล<br>เพราะข้อมูลในระบบจะถูกเ | านข้อมูล<br>ปลี่ยนแา | าจากแหล่งภายนอศ<br>ปลง | ו  |
|      | สถานศึกษา                                                  | <b>โอแขอ</b> มู      | ล ขบการสำงาน           |    |
|      | สถานศึกษา                                                  | 01                   | <u>_</u>               |    |
|      | สาขาวิชาที่เปิดสอน                                         | 02                   |                        |    |
|      | รายวิชาที่เปิดสอน                                          | 03                   | =                      |    |
|      | อาจารย์ที่ปรึกษา                                           | 04                   |                        |    |
|      | แผนก/คณะวิชาผู้สอน                                         | 05                   |                        |    |
|      | ครู/อาจารย์ผู้สอน                                          | 06                   |                        |    |
|      | แผนการเรียน                                                | 07                   | -                      |    |

- 2.4 เลือกรายการที่ต้องการโอนข้อมูล
  - 2.4.1 สถานศึกษา

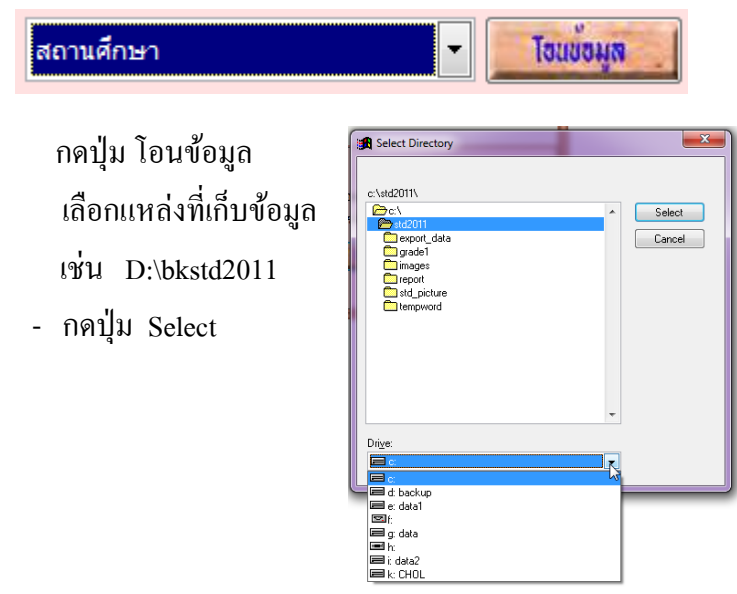

# 2.4.2 เลือกสาขาวิชาที่เปิดสอน

-

\_

| สาขาวิช                 | ชาที่เปิดสอน                                                           | - โอแขอมูล                                                                                                    |
|-------------------------|------------------------------------------------------------------------|----------------------------------------------------------------------------------------------------|
| นำเข้าข                 | ข้อมูลสาขาวิชาที่เปิดสอน                                               | วิทฮาลซิเทดนัดยโสธร                                                                                                    |
| โ<br>(ถ้าตัง<br>ระเ     | ปรดเลือกระดับการศึกบ<br>องการโอนทั้งหมด ให้เเ<br>ลับการศึกษา ทั้งหมด 🗸 | ษาที่ต้องการโอน และกดปุ่มโอนข้อมูล<br>ลือกทั้งหมดแล้วกดโอนข้อมูลได้เลยครับ)<br>โรงแข้งมูล<br>โรงแข้งมูล<br>โรงแข้งมูล                                                                                                    |
| เลือก<br>ทั้งห:<br>ทลา  | ระดับการศึกษา<br>มดหรือเฉพาะ<br>J.                                     | ระดับการศึกษา ทั้งหมด<br>ทั้งหมด<br>ปวช.<br>ปวส.<br>ทลบ.<br>ปทส.                                                                                                    |
|                         | ระดับการศึกษา ท                                                        | ลบ. 🔽 โฮนข้อมูล                                                                                                    |
| กคนุ่<br>เถือเ<br>กคปุ่ | ุ่ม โอนข้อมูล<br>กแหล่งที่เก็บข้อมูล<br>ม Select                       | Select Directory  C \td2011  C c \ Direct Direct D |

โปรแกรมระบบบริหารข้อมูลนักศึกษา-สถาบันการอาชีวศึกษา # 9 💹

- ต้องการยกเลิกข้อมูลเดิมที่มีอยู่หรือไม่
  - ถ้าต้องการนำข้อมูลใหม่เข้าไป ให้ตอบ Yes
  - ถ้ำต้องการนำข้อมูลมารวมกัน ให้ตอบ No

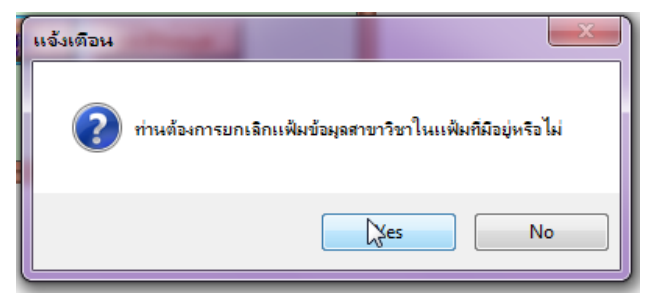

# 2.4.3 เลือกรายวิชาที่เปิดสอน

| รายวิชาที่เปิดสอน                                                                                               | - โอแขอมูล                                                                          |
|----------------------------------------------------------------------------------------------------|-------------------------------------------------------------------------------------|
| นำเข้าข้อมูลรายวิชาที่เปิดสอน                                                                                   | วิทยาลอิเทดนิดยโสธร                                                                 |
| โปรดเดือกระดับการศึกษาที่ต้องการ<br>(ถ้าต้องการโอนทั้งหมด ให้เดือกทั้งหมดเ<br>ระดับการศึกษา ทั้งหมด 🔹 🎫 โฉนชังม | โอน และกดปุ่มโอนข้อมูล<br>แล้วกดโอนข้อมูลได้เลยครับ)<br>อยาเชิกข้อมูล<br>อยาารทำงาน |

## เลือกทั้งหมคหรือ เฉพาะ ทลบ

| ระดับการศึกษา ทลบ.                                           | <ul> <li>Tอแข้อมูล</li> </ul> |
|--------------------------------------------------------------|-------------------------------|
| กดปุ่ม โอนข้อมูล<br>เลือกแหล่งที่เก็บข้อมูล<br>กดปุ่ม Select | Select Directory              |

โปรแกรมระบบบริหารข้อมูลนักศึกษา-สถาบันการอาชีวศึกษา # 10 \iint

- ต้องการยกเลิกข้อมูลเดิมที่มีอยู่หรือไม่
  - ถ้าต้องการนำข้อมูลใหม่เข้าไป ให้ตอบ Yes
  - ถ้ำต้องการนำข้อมูลมารวมกัน ให้ตอบ No

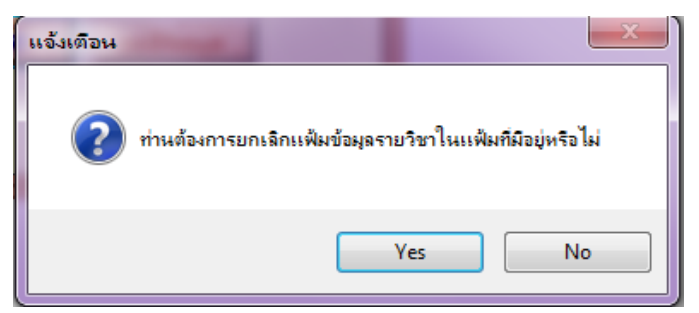

2.4.4 เลือกนักศึกษาที่กำลังศึกษาอยู่ (ข้อมูลประวัตินักศึกษา)

| นักศึกษาที่กำลังศึกษาอยู่ | • | <b>Tอแขอมูล</b> |  |
|---------------------------|---|-----------------|--|
|                           |   |                 |  |

### กดปุ่ม โอนข้อมูล

| นำเข้าข้อมูลนักเรียน                      | /นักศึกษา                              |                                           | วิทยาลซิเทดน์                       | ลยสธร        |
|-------------------------------------------|----------------------------------------|-------------------------------------------|-------------------------------------|--------------|
| โปรดเลือกปี <i>เ</i><br>(ถ้าต้องการโอนทั่ | าารศึกษาที่ต้องก<br>้งหมด ไม่ต้องใส่ขึ | ารโอน และกด<br>ปการศึกษากด                | ปุ่มโอนข้อมูล<br>โอนข้อมูลได้เล     | ยครับ)       |
| ปีการศึกษา                                | • ×                                    | <b>โอแบอมูล</b>                           |                                     |              |
| ระดับการศึกษา                             | ทั้งหมด                                | ຍກເສີກບ້ອມູສ                              | ยบการทำงา                           | u            |
|                                           | ทงหมด<br>ปอช                           |                                           |                                     |              |
|                                           | ปวส.                                   |                                           |                                     |              |
|                                           | ทลบ.                                   | Select I                                  | Directory                           |              |
|                                           | ปทส.                                   |                                           | 11                                  |              |
| เลือก โอนเป็นปีการ                        | ์<br>ศึกษา หรือถ้าต้                   | ้องการ                                    | 011<br>port_data<br>sde1            | Sele     Can |
| โอนทั้งหมด ไม่ต้อ                         | งใส่ปีการศึกษา                         | im.<br>Prep                               | ages<br>port<br>1_picture<br>npword |              |
| ลือกระดับการศึกษ                          | าที่ต้องการโอน                         |                                           |                                     |              |
| กดปุ่ม โอนข้อมูล                          |                                        |                                           |                                     | ~            |
| เลือกแหล่งที่เก็บข้อ                      | າມູດ                                   | Drive:                                    |                                     | K            |
| กดปุ่ม Select                             | -                                      | ⊂ d:ba<br>⊂ d:da<br>⊠f:<br>⊂ g:da<br>■ h: | ckup<br>ta1<br>ta                   |              |
|                                           |                                        | i dat.<br>k: CH                           | 52<br>IOL                           |              |

โปรแกรมระบบบริหารข้อมูลนักศึกษา-สถาบันการอาชีวศึกษา # 11 \iint

- ต้องการยกเลิกข้อมูลเดิมที่มีอยู่หรือไม่
  - ถ้าต้องการนำข้อมูลใหม่เข้าไป ให้ตอบ Yes
  - ถ้ำต้องการนำข้อมูลมารวมกัน ให้ตอบ No

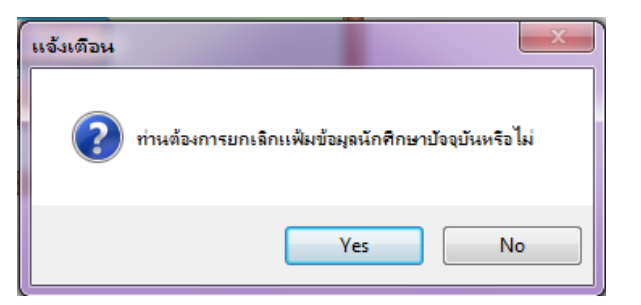

# 2.4.5 เลือกโอนแฟ้มผลการเรียน

| เฟ้มผลการเรียน       | 👻 โอแบอมูล                              |
|----------------------|-----------------------------------------|
|                      |                                         |
| นำเข้าข้อมูลผลการเรี | ยน วิทยาลซิเทดบิดยโสธร                  |
|                      |                                         |
| โปรดเลือกปีก         | ารศึกษาที่ต้องการโอน และกดปุ่มโอนข้อมูล |
| ปีการศึกษา           | - 🔀 โลนชอนุล                            |
| ระดับการศึกษา        | ทั้งหมด 🗸 ยทเลิกขอมูล มีบบการทำงาน      |
|                      |                                         |

เลือกปีการศึกษาที่มีผลการเรียน เช่น 2556 และ 2557 เป็นต้น

| เลือกระดับการศึกษา         |   |              |     |      |   |   |
|----------------------------|---|--------------|-----|------|---|---|
| กคปุ่ม โอนข้อมูล           |   | ปีการศึกษา   | 2   | 556  | • | × |
| ਕ ਰਿਕਰ ਅ                   | 5 | ะดับการศึกษา | n   | ลบ.  | • |   |
| เลือกแหล่งที่จัดเก็บข้อมูล |   |              |     |      |   |   |
| กดปุ่ม Select              |   | ปีการศึกษ    | n [ | 2557 | • |   |
|                            |   | ระดับการศึกษ | n   | ทลบ. | - |   |

โปรแกรมระบบบริหารข้อมูลนักศึกษา-สถาบันการอาชีวศึกษา # 12 🔀

- ต้องการยกเลิกข้อมูลเดิมที่มีอยู่หรือไม่
  - ถ้าต้องการนำข้อมูลใหม่เข้าไป ให้ตอบ Yes
  - ถ้าต้องการนำข้อมูลมารวมกัน ให้ตอบ No

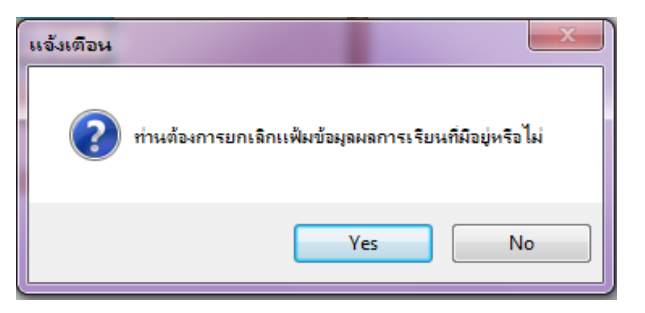

## 2.4.6 เลือกข้อมูลสถานภาพการศึกษา

| าพนักศึกษา                                    | - โอแบอมูล                                                                                       |
|-----------------------------------------------|--------------------------------------------------------------------------------------------------|
| พการศึกษา                                     | วิทยาลซิเทดนัดยโสธร                                                                              |
| ารศึกษาที่ต้องการโอง<br>งหมด ไม่ต้องใส่ปีการเ | น และกดปุ่มโอนข้อมูล<br>ศึกษากดโอนข้อมูลได้เลยครับ)                                              |
| <ul> <li>พังหมด</li> </ul>                    | โจมขอมูล<br>ทเดิกขอมูล                                                                           |
|                                               | าพนักศึกษา<br>พการศึกษา<br>ารศึกษาที่ต้องการโอบ<br>งหมด ไม่ต้องใส่ปีการเ<br>เ⊋่ ເ∑่<br>ทั้งหมด ⊻ |

เลือกโอนเป็นปีการศึกษา หรือถ้าต้องการ

- โอนทั้งหมด ไม่ต้องใส่ปีการศึกษา
- เลือกระดับการศึกษาที่ต้องการโอน กดปุ่ม โอนข้อมูล
   เลือกแหล่งที่เก็บข้อมูล
   กดปุ่ม Select

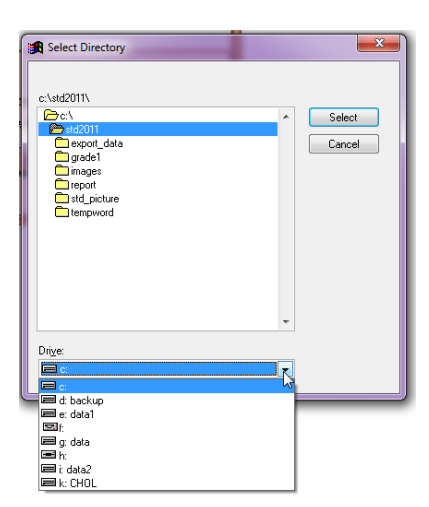

โปรแกรมระบบบริหารข้อมูลนักศึกษา-สถาบันการอาชีวศึกษา # 13 🔯

- ต้องการยกเลิกข้อมูลเดิมที่มีอยู่หรือไม่
  - ถ้าต้องการนำข้อมูลใหม่เข้าไป ให้ตอบ Yes
  - ถ้ำต้องการนำข้อมูลมารวมกัน ให้ตอบ No

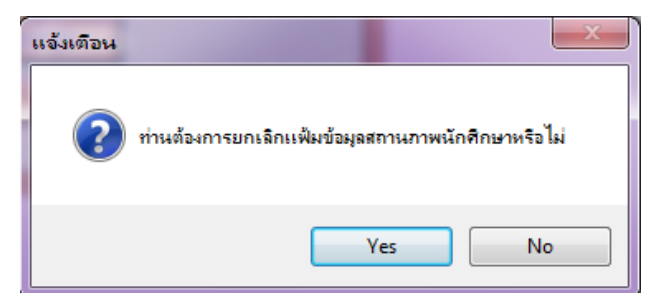

## 2.4.7 เลือกข้อมูลประวัติภาษาอังกฤษ

| ข้อมูลประวัติภาษาอังกฤษ                                                                                         | - โอแข้อมูล                                                                          |
|----------------------------------------------------------------------------------------------------|--------------------------------------------------------------------------------------|
| นำเข้าข้อมูลภาษาอังกฤษ                                                                                          | วิทยาลชิเทดนิดยโสธร                                                                  |
| โปรดเลือกปีการศึกษาที่ต้องการโ<br>(ถ้าต้องการโอนทั้งหมด ไม่ต้องใส่ปีก<br>ปีการศึกษา 💽 💽<br>ระดับการศึกษา ทลบ. 💽 | iอน และกดปุ่มโอนข้อมูล<br>ารศึกษากดโอนข้อมูลได้เลยครับ)<br>โซแข้อมูล<br>ยทเลิทข้อมูล |
| ้เลือกโอนเป็นปีการศึกษา หรือถ้าต้อ<br>โอบทั้งหบด ไบ่ต้องใส่ปีการศึกษา                                           | งการ                                                                                 |
| เลือกระดับการศึกษาที่ต้องการโอน<br>เลือกแหล่งที่เก็บข้อมูล<br>กดปุ่ม Select                                     | C Select Directory                                                                   |
|                                                                                                    | Drigge:                                                                              |

โปรแกรมระบบบริหารข้อมูลนักศึกษา-สถาบันการอาชีวศึกษา # 14 💹

- ต้องการยกเลิกข้อมูลเคิมที่มีอยู่หรือไม่
  - ถ้าต้องการนำข้อมูลใหม่เข้าไป ให้ตอบ Yes
  - ถ้ำต้องการนำข้อมูลมารวมกัน ให้ตอบ No

| แจ้งเตือน |                            | ×                  |
|-----------|----------------------------|--------------------|
| ?         | ท่านต้องการยกเฉิกแฟ้มข้อมู | ลภาษาอังกฤษหรือไม่ |
|           | Yes                        | No                 |

สถาบันฯ ต้องนำเข้าข้อมูลของสถานศึกษาในสังกัดเข้าสู่โปรแกรมของสถาบันการอาชีวศึกษา ในส่วนที่เกี่ยวข้องทั้งหมด ดังนั้นบางส่วนที่ไม่ได้กล่าวถึงวิธีการนำเข้า เพราะกระบวนการนำเข้ามี ลักษณะคล้ายกัน การนำเข้าเหมือนกัน จึงอธิบายเฉพาะส่วนที่เกี่ยวข้องกับการออกเอกสารทางการศึกษา เท่านั้น

เมื่อนำเข้าข้อมูลเรียบร้อยแล้ว ขั้นตอนต่อไป คือการตรวจสอบข้อมูล ครบถ้วน ถูกต้องหรือไม่ ดังนั้น กดปุ่มจบการทำงาน **โบบการทำงาน** จะกลับเข้าสู่หน้าจอ ดังภาพ

| ľ | ตรวจสอบข้อ                     | มูลสถาบันการอาชีวศึกษา        |          | สถาบนิการอาชีวดึกษาภ    | าดตะวันออกเฉียงเหนือ ๔ |
|---|--------------------------------|-------------------------------|----------|-------------------------|------------------------|
| • | ๏ รหัสสถ′<br>ค้นหา<br>ชื่อสถา' | านศึกษา                       |          |                         |                        |
|   | รหัสสถานศึกษา                  | ชื่อวิชา                      | <u> </u> | นำเข้าข้อมูล            | ข้อมูลสถานศึกษา        |
|   | 1333016101                     | วิทยาลัยเทคนิคศรีสะเกษ        | T f      | 2                       |                        |
|   | 1333016401                     | วิทยาลัยการอาชีพศรีสะเกษ      |          | WORK                    |                        |
|   | 1334016101                     | วิทยาลัยเทคนิคอุบลราชธานี     |          | สาขาวิชาทีเปิดสอน       | รายวิชาทีเปิดสอน       |
|   | 1334016201                     | วิทยาลัยอาชีวศึกษาอุบลราชธานี |          |                         | 2                      |
|   | 1334076101                     | วิทยาลัยเทคนิคเดชอุดม         |          | <b>1</b>                | <b>1</b>               |
| • | 1335016101                     | วิทยาลัยเทคนิคยโสธร           |          | แผนก/คณะวชาผูสอน        | ครู/อาจารยผูสอน        |
| _ | 1337016101                     | วิทยาลัยเทคนิคอ่านาจเจริญ     | +        |                         |                        |
| - |                                |                               | E        | ข้อมูลนักศึกษา          | ตรวจสถานภาพการศึกษา    |
| _ |                                |                               | -        | อาจารย์ที่ปรึกษา        | ตวรจสอบวุฒิการศึกษา    |
|   |                                |                               |          | <u>22</u>               |                        |
| _ |                                |                               | -        | แผนการเรียน             | พิมพ์รายงาน/เอกสาร     |
|   |                                |                               |          | ข้อมูลนักศึกษาที่จบแล้ว | รтор<br>จบการทำงาน     |
|   | •                              |                               |          |                         |                        |

## โปรแกรมระบบบริหารข้อมูลนักศึกษา-สถาบันการอาชีวศึกษา # 15 🔀

#### B การตรวจสอบข้อมูล

การตรวจสอบข้อมูล จะแสดงรายการที่สำคัญและจำเป็น ต่อการออกเอกสาร

#### หลักฐานทางการศึกษา

#### ข้อมูลสถานศึกษา 3.1

- 1. เลือกสถานศึกษาที่ต้องการ
- 2. กคปุ่ม ข้อมูลสถานศึกษา

|   |                                      |                   |                     |                |        |             |         |             |      | ล้อ        | มอสถา | านสีกา  | *n       |     |
|---|--------------------------------------|-------------------|---------------------|----------------|--------|-------------|---------|-------------|------|------------|-------|---------|----------|-----|
|   | 1334076                              | 5101 ວີນ          | ายาลัย              | บเทคนิค        | เดชอุ  | ดม          |         |             |      |            | 4     |         |          |     |
| ▶ | 1335016                              | 5101 ວີນ          | ทยาลัยเทคนิคยโสธร 🤇 |                |        |             |         |             | ſ    | •          |       |         |          |     |
|   | 1337016101 วิทยาลัยเทคนิคอ่านาจเจริญ |                   |                     |                |        |             |         |             |      |            |       |         |          |     |
|   | รายละเอียด                           | าสถานศึกษา        |                     |                |        |             |         |             |      |            | īn    | ฮาลฮิเท | ดนัดยโล  | 16S |
|   | ภาษาไทย                              | ภาษาอังก          | ព្រម                | ข้อมูลเพื      | ນເดີນ  | 1           | ไระเภท  | วิทยาลัยเทต | านิค |            |       |         |          | -   |
|   | <u>ชื่อ</u>                          | <u>อสถานศึกษา</u> | 13350               | )16101         | วิทยา  | าลัยเทศ     | านิคยโส | 155         |      |            |       | -       |          | _   |
|   |                                      | <u>เลขที่ตั้ง</u> | 96                  | <u>หมู่ที่</u> | 1      | <u>ช่อย</u> | -       |             |      | <u>ถนน</u> | -     |         |          |     |
|   | <u>จังหวัด/เ</u>                     | ວ່າເກວ/ຕຳນລ       | ยโสธร               | 5              |        | •           | เมืองย  | โสธร        |      | តំ។        | เราญ  |         |          |     |
|   | รายละเอียด                           | สถานศึกษา         |                     |                |        |             |         | _           |      |            | วิทย  | าลฮิเทด | เมือยสิย | is  |
|   | ภาษาไทย                              | ภาษาอังค          | <b>ฤษ</b>           | ข้อมูลเพิ่ม    | ມເທີນ  | ปร          | ระเภท   | วิทยาลัยเทค | โค   |            |       |         |          | •   |
|   | 1                                    | รื่อสถานศึกษ      | YAS                 | OTHON TE       | CHNICA | L COL       | LEGE    |             |      |            |       |         |          |     |
|   |                                      | เลขที่ตั้         | <b>,</b>   96/1     | M. 1           |        |             |         |             |      |            |       |         |          |     |

Sumran Maung Yasothon ວ່າເກວ Yasothon Thailand จังหวัด

ຕ່ານລ

| 1  | รายละเอียดสถานศ์  | กษา                     |              |                               | วิทยาลยิเทดนิดยโส    | 6S |
|----|-------------------|-------------------------|--------------|-------------------------------|----------------------|----|
|    | ภาษาไทย ภาษ       | าอังกฤษ ข้อมูลเพิ่มเติม | ประเภ        | <mark>ท</mark> วิทยาลัยเทคนิค |                      | •  |
|    | <u>รหัสบ้าน</u>   | 3501 001778 4           |              |                               | _                    |    |
|    | <u>เว็บไซด์</u>   | www.yt.ac.th            | $\square$    |                               |                      |    |
|    | <u>อีเมล</u> ์    | yt@yt.ac.th             |              |                               |                      |    |
|    | <u>เนื้อที</u> ่  | 175 ไร่ 3               | งาน          | 49 วา                         | _                    |    |
|    | <u>พิกัดแกน X</u> | 14.639914 <u>พ</u> ิศ   | กัดแกน Y 10: | .193972                       | <u>พ์กัด Zone</u> 47 |    |
| 3. | สามารถปรั         | มปรุง/แก้ไขข้อมุ        | ูเลสถาน      | ศึกษา กรถ์                    | นี้ไม่ถูกต้อง ได้    |    |
| 4. | กดปุ่ม <b>ป</b> อ | ถ้าต้องการออ            | อกจากข้      | อมูลสถาน                      | ศึกษา                |    |

▶

# 3.2 สาขาวิชาที่เปิดสอน

- 1. เลือกสถานศึกษาที่ต้องการ
- 1335016101 วิทยาลัยเทคนิคยโสธร
- 2. กคปุ่ม สาขาวิชาที่เปิคสอน

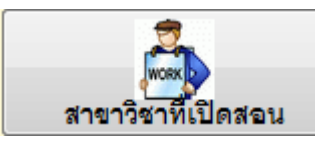

|             | เพิ่ม,          | /แก้ไขสาขาวิชาที่เปิดสอน                                |                                                         |                                        |                              | 3                          | ทยาลยิเทดนัดยไสธร                         |            |
|-------------|-----------------|---------------------------------------------------------|---------------------------------------------------------|----------------------------------------|------------------------------|----------------------------|-------------------------------------------|------------|
|             | รหัส            | ชื่อสาขาวิชา(เก่า)                                      | ชื่อสาขาวิชา(ใหม่)                                      | *                                      |                              | 4104                       |                                           |            |
|             | 4104            | เทคโนโลยีไฟฟ้า                                          | เทคโนโลยีไฟฟ้า                                          |                                        | 5 NG                         | 4104                       |                                           |            |
|             |                 |                                                         |                                                         |                                        | ชอสาขาวชา(51)<br>สื่ออังความ | เทคโนโลยีใฟฟ้า             |                                           |            |
| _           |                 |                                                         |                                                         |                                        | Societica                    | wiguing                    |                                           |            |
| -           | -               |                                                         |                                                         |                                        | 1                            | านระกษ                     |                                           |            |
| -           |                 |                                                         |                                                         |                                        | ชอสาขาวชา(56)                | The states of Tasks allows |                                           |            |
| [           |                 |                                                         |                                                         |                                        | TEESINGE<br>Second           | Electrical Lechnology      |                                           |            |
| _           |                 |                                                         |                                                         |                                        | เครงสราง                     | หนวยกด                     |                                           |            |
| -           | -               |                                                         |                                                         |                                        | ภาค/สานกวชา                  |                            | ทลบ.56 ▼                                  |            |
| -           |                 |                                                         |                                                         |                                        |                              | ชาย หญิง<br>เป็นสี่ง 0 0   | 5331                                      |            |
|             |                 |                                                         |                                                         |                                        | ม่า                          | มปีที่ 1 0 0               | 26 โครงสร้าง                              |            |
| _           |                 |                                                         |                                                         |                                        |                              | 1112 20 0                  |                                           |            |
| -           |                 |                                                         |                                                         |                                        | 101                          | 111/1 3 0 0<br>5 0         |                                           |            |
| -           | -               |                                                         |                                                         |                                        | จานวนนก                      | PINEN 20 0                 | 20 สาขางาน                                |            |
| -           |                 |                                                         |                                                         |                                        |                              | A 📉                        | STOP                                      |            |
|             |                 |                                                         |                                                         |                                        |                              | เพิ่ม อบ                   | แก้ไข ปิด                                 |            |
|             | 4               |                                                         |                                                         | +                                      |                              |                            |                                           | _          |
| 4. f        | າຄາ             | [ມ<br>ໂครงสร้าง                                         | บวช.<br>ปวช.<br>ปวช.<br>ปวส.<br><mark>ทลบ</mark><br>ปทส | .51<br>.56<br>.46<br>.57<br>.56<br>.51 |                              |                            |                                           |            |
| โคร<br>ค้นเ | งสร้างส<br>หา 🎯 | สาขาวิชาที่เปิดสอนตามหลักสุ<br>รหัสสาขา 4104 <b>0</b> K | es                                                      |                                        |                              |                            | วิทยาลอิเ                                 | ทดนัดยโสธร |
|             |                 |                                                         |                                                         |                                        |                              | รหัสสาขาวิชา               | 4104                                      |            |
| รห้         | ัส              | ชื่อสาขาวิ:                                             | สา                                                      |                                        | หมวดวิชาทักษะ                | ชีวิต ไม่น้อยกว่า          |                                           |            |
| ► 41        | 04 u            | ทคโนโลยีไฟฟ้า                                           |                                                         |                                        | กลุ่มวิชาภาษาไ               | ทย กลุ่มวิ                 | ชาคณิตศาสตร์                              |            |
|             |                 |                                                         |                                                         | ກລຸ່ມວີ                                | ชาภาษาต่างประเ               | ทศ กลุ่มวี                 | เชาสังคมศึกษา                             |            |
| _           | _               |                                                         |                                                         |                                        |                              |                            |                                           | โครงสร้าง  |
| _           |                 |                                                         |                                                         | <sup>'</sup>                           | เล่าวานเป็นเหม               | 1015 118                   | มมวชาสุขศกษา                              | A          |
|             | _               |                                                         |                                                         | หมว                                    | ดวิชาทักษะวิชาว่             | ชีพ ไม่น้อยกว่า            |                                           |            |
| _           | _               |                                                         |                                                         |                                        |                              | กลุ่มทักษะ                 | <i>เ</i> วิชาชีพพื้นฐาน                   | เพิ่ม      |
| _           | _               |                                                         |                                                         |                                        |                              | 0711701                    | หวิฟอลีพเวพวห                             |            |
| _           |                 |                                                         |                                                         |                                        |                              | ក្រស់អារប្រភ               | 21W IWINI WINI WINI WINI WINI WINI WINI W |            |
| _           |                 |                                                         |                                                         |                                        |                              | กลุ่มทักษ                  | ะวิชาชีพเลือก                             | ລນ         |
|             |                 |                                                         |                                                         |                                        |                              | ฝึกประสบการถ               | เท้กษะวิชาชีพ                             |            |
|             |                 |                                                         |                                                         |                                        |                              | โครงการพัฒนา               | <u>าทักษะวิชาชีพ</u>                      | <b>ไ</b>   |
|             | +               |                                                         |                                                         |                                        | หมวดวิชาเลือก                | เสรี ไม่น้อยกว่า           |                                           | STOP       |
|             |                 |                                                         |                                                         |                                        | กิจกรรมเสริมห                | ลักสูตร (2 ชั่วโมง/สั      | ปดาห์)                                    | ปิด        |
| -           |                 |                                                         |                                                         |                                        |                              | samaian                    | กิด                                       |            |
| -           |                 |                                                         |                                                         |                                        |                              |                            |                                           |            |
| 4           |                 |                                                         |                                                         |                                        |                              |                            |                                           |            |

# โปรแกรมระบบบริหารข้อมูลนักศึกษา-สถาบันการอาชีวศึกษา # 17 😥

| <ol> <li>5. กรณีไม่ได้ไส่โค</li> <li>6. กดปุ่ม Yes</li> <li>โปรแกรมจะใส่</li> <li>โครงสร้างหลัก</li> <li>หมวดวิชาให้</li> </ol>                                | กรณีไม่ได้ใส่โครงสร้างหลักสูตร<br>กดปุ่ม Yes<br>โปรแกรมจะใส่จำนวน<br>โครงสร้างหลักสูตรแต่ละ<br>หมวดวิชาให้ |                                                                                                    |                                   | คปุ่ม<br><sup>สอน</sup><br>? <sup>ท่านแน่ใจห</sup> | รังไม่ว่าอะเพิ่มข้อมูลในการางข้อมูลนี่<br>Yes No |
|----------------------------------------------------------------------------------------------------|----------------------------------------------------------------------------------------------------|----------------------------------------------------------------------------------------------------|-----------------------------------|----------------------------------------------------|--------------------------------------------------|
| หมวดวิชาพักษะชีวิต<br>กลุ่มวิชาภาษาไทย<br>กลุ่มวิชาภาษาต่างประเทศ<br>กลุ่มวิชาวิทยาศาสตร์<br>หมวดวิชาพักษะวิชาชีพ<br>เงิมวดวิชาเลือกเสรี<br>กิจกรรมเสริมหลักสู | รมัสสาขาวิว<br>ไม่น้อยกว่<br>0 ก<br>1<br>1<br>1<br>1<br>1<br>1<br>1<br>1<br>1<br>1<br>1<br>1<br>1          | <ol> <li>4104</li> <li>15</li> <li>15</li> <li>เลุ่มวิชาคณิตศาสตร์</li> <li>กลุ่มวิชาสังคมศึกษา</li> <li>กลุ่มวิชาชีพพินฐาน</li> <li>ทักษะวิชาชีพพินฐาน</li> <li>ทักษะวิชาชีพเลงหาะ</li> <li>เท้กษะวิชาชีพเลงคาะ</li> <li>เการณ์ทักษะวิชาชีพ</li> <li>เฉนาทักษะวิชาชีพ</li> <li>เฉนาทักษะวิชาชีพ</li> <li>เง/สัปดาน)</li> </ol> | 0<br>0<br>0<br>30<br>15<br>0<br>6 |                                                    |                                                  |

7. กดปุ่ม บันทึก

# 3.3 รายวิชาที่เปิดสอน

1. เลือกสถานศึกษาที่ต้องการ

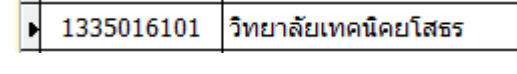

2. กดปุ่ม รายวิชาที่เปิดสอน

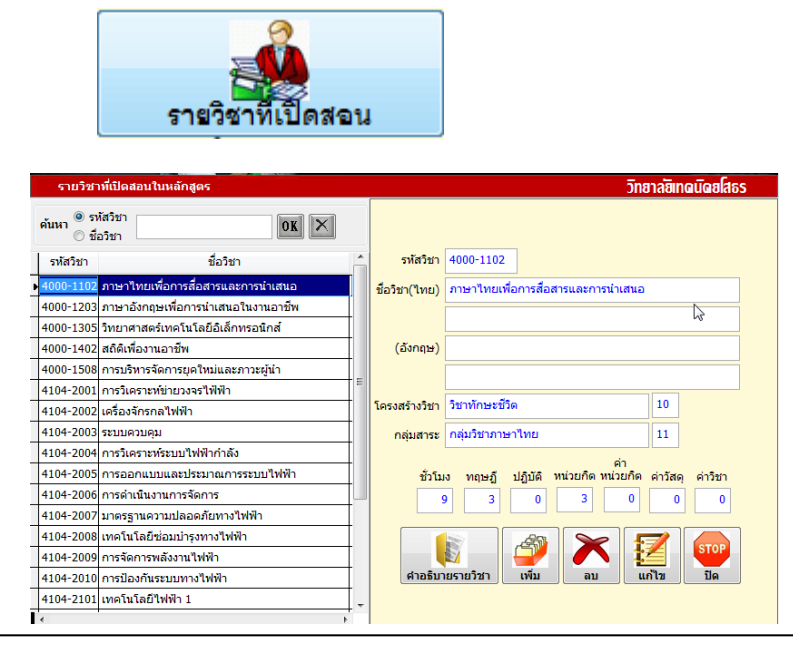

- 3. เพิ่ม/แก้ไข ข้อมูลรายวิชา
- 4. กดปุ่ม ปิด ถ้าต้องการออกจากรายการ

#### 3.4 ข้อมูลนักศึกษา

1. เลือกสถานศึกษาที่ต้องการ

| <ul> <li>1335016101 วิทยาลัยเทคนิคยโสธร</li> </ul> |
|----------------------------------------------------|
|----------------------------------------------------|

2. กดปุ่ม ข้อมูลนักศึกษา

| 9              | ค้นหาข่ | ้อมูลนักศึกษา                                                                              |                   |                |                | วิทฮ | าลอิเทดนัดยโสธร  |
|----------------|---------|--------------------------------------------------------------------------------------------|-------------------|----------------|----------------|------|------------------|
| ข้อมูลนักศึกษา | ค้นหา   | <ul> <li>รหัสประจำตัว</li> <li>ชื่อ สกุล</li> <li>รหัสประชาชน</li> <li>ชื่อเล่น</li> </ul> |                   | OK X K         |                |      |                  |
|                | รหัสประ | จ่าตัว                                                                                     | ชื่อ สกุล         | กลุ่มเรียน สถา | านะ สาขางาน    | Ń    |                  |
| -              | 5641045 | 5012 นายต่อศักดิ์                                                                          | เพ็ชรไกร          | 56410401       | เทคโนโลยีไฟฟ้า | -3   |                  |
|                | 5641045 | 5013 นายวันชัย                                                                             | ไชยพ่อ            | 56410401       | เทคโนโลยีไฟฟ้า |      |                  |
|                | 5641045 | 5014 นายพิสิษฐ์                                                                            | กองศรี            | 56410401       | เทคโนโลยีไฟฟ้า |      | ประวัติส่วนถัง   |
|                | 5641045 | 5015 นายวัชระพง                                                                            | ษ์ ยาวะโนภาส      | 56410401       | เทคโนโลยีไฟฟ้า |      | และกรเรียน       |
|                | 5641045 | 5016 นายวรวิช                                                                              | รังษี             | 56410401       | เทคโนโลยีไฟฟ้า |      | Admostor         |
|                | 5641045 | 5017 นายอธิป                                                                               | จันทะชิด          | 56410401       | เทคโนโลยีไฟฟ้า |      | อาจารย์ที่ปรึกษา |
|                | 5641045 | 5018 นายทองจันเ                                                                            | ทร์ จันทวรรณ      | 56410401       | เทคโนโลยีไฟฟ้า | =    | anunw 1          |
|                | 5641045 | 5019 นายเดชานพ                                                                             | นพผล              | 56410401       | เทคโนโลยีไฟฟ้า |      |                  |
|                | 5641045 | 5020 นายประวิต                                                                             | โพธิ์งาม          | 56410401       | เทคโนโลยีไฟฟ้า |      | รายบุคคล 📼       |
|                | 5741045 | 5001 นายเจษฎาท                                                                             | งงษ์ เวฟุวนารักษ์ | 57410401       | เทคโนโลยีไฟฟ้า |      | <b>Тอบบอมส</b>   |
|                | 5741045 | 5002 นายสุริยันต์                                                                          | นาเวียง           | 57410401       | เทคโนโลยีไฟฟ้า |      |                  |
|                | 5741045 | 5003 นายถวิล ท                                                                             | าสมบูรณ์          | 57410401       | เทคโนโลยีไฟฟ้า |      | อบการต่างาน      |
|                | 5741045 | 5004 นายสุรวิทย์                                                                           | เวชกามา           | 57410401       | เทคโนโลยีไฟฟ้า |      |                  |
|                | 5741045 | 5005 นายศดิศร 1                                                                            | ปัจจัยโค          | 57410401       | เทคโนโลยีไฟฟ้า |      |                  |
|                | 5741045 | 5006 นายนวพล เ                                                                             | สายเชื้อ          | 57410401       | เทคโนโลยีไฟฟ้า |      |                  |
| Ľ              | (       | 1                                                                                          |                   | 1 1            | 1              | P .  |                  |

- 3. ค้นหานักศึกษาตามเงื่อนไข ที่ต้องการ
- 4. กดปุ่ม ประวัติส่วนตัว

| อมูลส่วนด้ว         | ข้อมูลการศึกษา     | ข้อมลผู้ปกครอง              | ข้อมูลเพิ่มเติม         | ]         |                                          |                 |
|---------------------|--------------------|-----------------------------|-------------------------|-----------|------------------------------------------|-----------------|
| <u>-</u>            |                    |                             | •                       |           |                                          |                 |
| <u>รหัสประจำตัว</u> | 5641045015         | <u>ชื่อ/นามสกุล</u> นาย     | บวัชระพงษ์ ยาวะ         | โนภาส     |                                          |                 |
| เลขที่ใบ ร.บ.       |                    | <u>วันเกิด</u> 12/          | 10/29                   | รหัสกลุ่ม | 56410401                                 |                 |
| <u>สาขางาน</u>      | เทคโนโลยีไฟฟ้า     | 0                           | K <u>ระดับชั้นเรียน</u> | ทลบ.2     | <ul> <li><u>LWM</u></li> <li></li> </ul> |                 |
| <u>เชื่อชาติ</u>    | ไทย 💌              | <u>สัญชาติ</u> ไทย          | 🝷 ศาสนา 🕅               | งุทธ 🝷    | <u>หมู่เลือด</u> B 💌                     |                 |
| <u>น้ำหนัก</u>      | 70 <u>ส่วนสุง</u>  | 170 <u>เลขประจำตั</u>       | <u>วประชาชน</u> 1 35    | 01 000    | 91 89 5                                  |                 |
| จังหวัดที่เกิด      | ยโสธร              | a                           | าเภอที่เกิด เมืองย่     | โสธร      |                                          | เชื่อม ลบ 日     |
| ตำบลที่เกิด         | สำราญ              |                             | ศักลงกลี่อยู่ผู้ปกคร    | 54        |                                          |                 |
| เป็นบุตรคนที่       | 1 🔻 จำนวนพี่       | 💌 จำนวนน้อง 1               | 💌 จำนวนพี่น้องเ         |           | ถานศึกษานี้ 💌                            | Ramsiseu        |
| โรคประจำตัว         |                    | ต่า                         | ท <b>นิ</b> แผลเป็นแขนข | ข้าย      |                                          | อาจารย์ที่ปรึกษ |
| <u>ความพิการ</u>    | ไม่พิการ           | ▼ <u>ความสา</u>             | <u>มารถพิเศษ</u> ไม่ระบ | ų         | •                                        | สอานกาพ         |
| ชื่อเล่น            | ต๋อม โทรด่         | <b>ภัพท์ 087-5042593</b>    |                         |           |                                          | ขยทารทำงาน      |
| ประเภทรถ            |                    | <ul><li>ทะเบียนรถ</li></ul> |                         |           |                                          |                 |
| ชื่อเพื่อนสนิท      | นายต่อศักดิ์ เพ็ชร | ไกร                         |                         | โทรศัพท์  | 086-4689286                              |                 |
| ที่อย่              | 141 ตลำราย มเป็    | ວ ຈຸຍໂສຫຼຽ                  |                         |           |                                          |                 |

- 5. ตรวจสอบความสมบูรณ์ของข้อมูลนักศึกษา
- เพิ่มเติม/แก้ไข ข้อมูล กรณีไม่สมบูรณ์
- 7. กคปุ่ม ผลการเรียน เพื่อตรวจสอบ

|   | ภาคเรียน    | รหัสวิชา                             |                               |                                    | ชื่อวิชา  |            |        | หน่วยกิเ | ต เ | กรด | คะแนน |   |
|---|-------------|--------------------------------------|-------------------------------|------------------------------------|-----------|------------|--------|----------|-----|-----|-------|---|
| ₽ | 1/2556      | 4000-110                             | 2 ภาษา                        | ไทยเพื่อก                          | ารสื่อสาร | และการน่   | าเสนอ  | 3        |     | 3   | 71    |   |
|   | 1/2556      | 4000-120                             | 3 ภาษา                        | อังกฤษเพื่                         | อการนำเส  | สนอในงาน   | เอาชีพ | 3        | 3   | 8.5 | 75    |   |
|   | 1/2556      | 4000-130                             | 5 วิทยา                       | ศาสตร์เทด                          | าโนโลยีอิ | เล็กทรอนิเ | าส์    | 3        |     | 3   | 71    | Ξ |
|   | 1/2556      | 4000-150                             | 8 การบ                        | การบริหารจัดการยุคใหม่และภาวะผู้นำ |           |            |        |          |     | 4   | 88    |   |
|   | 1/2556      | 4104-200                             | 2001 การวิเคราะหข่ายวงจรไฟฟ้า |                                    |           |            |        |          | 1   | .5  | 57    | ļ |
|   | 1/2556      | 4104-2007 มาตรฐานความปลอดภัยทางไฟฟ้า |                               |                                    |           |            |        | 3        |     | 3   | 74    |   |
|   | 2/2556      | 4000-1402 สถิติเพื่องานอาชีพ         |                               |                                    |           |            |        | 3        |     | 4   | 70    | ļ |
|   | 2/2556      | 4104-2002 เครื่องจักรกลไฟฟ้า         |                               |                                    |           |            |        | 3        |     | 2   | 60    | ļ |
|   | 2/2556      | 4104-200                             | 04-2003 ระบบควบคุม            |                                    |           |            |        | 3        |     | 3   | 70    | ļ |
|   | 2/2556      | 4104-200                             | 4 การวิเ                      | การวิเคราะหระบบไฟฟ้ากำลัง          |           |            |        | 3        |     | 1   | 51    | ļ |
| _ | 2/2556      | 4104-200                             | 5 การอ                        | อกแบบแส                            | ละประมาถ  | เการระบบ   | ไฟฟ้า  | 3        | 2   | 2.5 | 65    | Ŧ |
|   | •           |                                      |                               |                                    |           |            |        |          |     |     | Þ     |   |
|   |             | ภาคเรียน                             | 1/2556                        | 2/2556                             | 3/2557    | 4/2557     |        |          |     |     |       |   |
|   | หน่วยกิตที่ | ได้ในภาคนี้                          | 18                            | 18                                 | 6         | 3          |        |          |     |     |       |   |
|   | คะแนนเฉ     | ลียในภาคนี้                          | 3.00                          | 2.58                               | 0.83      | 2.50       |        |          |     |     |       |   |
|   | รวมค        | ะแนนที่ได้                           | 54.0                          | 100.5                              | 115.5     | 123.0      |        |          |     |     |       |   |
|   | หน่วย       | ยกิดที่เรียน                         | 18                            | 36                                 | 54        | 57         |        |          |     |     |       |   |
|   | หน่ว        | บยกิดสะสม                            | 18                            | 36                                 | 42        | 45         |        |          |     |     |       |   |
|   | คะแนน       | เฉลี่ยสะสม                           | 3.00                          | 2.79                               | 2.13      | 2.15       |        |          |     |     |       |   |

8. กคปุ่ม จบการทำงาน หากต้องการออกจากข้อมูลนักศึกษา

### 3.5 ตรวจสอบวุฒิการศึกษา

- เลือกสถานศึกษาที่ต้องการ 
   1335016101 วิทยาลัยเทคนิคยโสธร
- 2. กดปุ่ม ตรวจสอบวุฒิการศึกษา

| ตรวจ      | สอบวุฒิการศึก        | ษาที่จบ                           | วิทยาล                            | อีเกิดบิดยโสธร |
|-----------|----------------------|-----------------------------------|-----------------------------------|----------------|
| ĩ         | <b>ไการศึกษา</b> 255 | 57                                | X 🗃 (                             | ขบการทำงาน     |
| ปีที่เข้า | รหัสนักศึกษา         | ชื่อ ชื่อสกุล                     | สถานศึกษาเดิม                     | รหัสเดิม       |
| 2557      | 5741045001           | นายเจษฎาพงษ์ เวฟุวนารักษ์         | โรงเรียนร้อยเอ็ดเทคโนโลยี         | 12901          |
| 2557      | 5741045002           | นายสุริยันต์ นาเวียง              | วิทยาลัยเทคนิคยโสธร               | 55310410       |
| 2557      | 5741045003           | นายถวิล ทาสมบูรณ์                 | โรงเรียนยโสธรพณิชยการเทคโนโลยี    | 2698           |
| 2557      | 5741045004           | นายสุรวิทย์ <mark>เ</mark> วชกามา | โรงเรียนเทคโนโลยีธุรกิจอาชีวะ     | 47321042       |
| 2557      | 5741045005           | นายศดิศร ปัจจัยโค                 | โรงเรียนเทคโนโลยีธุรกิจอาชีวะ     | 50321070       |
| 2557      | 5741045006           | นายนวพล สายเชื้อ                  | วิทยาลัยเทคโนโลยีการจัดการขอนแก่น | 28621          |
|           |                      |                                   |                                   |                |

|     | 4.  | ເລື້ອກ                                                                                                    | วิทยาลัยเทคนิคยโสธร<br>วิทยาลัยเทคโนโลยีการจั<br>โรงเรียนยโสธรพณิชยกา<br>โรงเรียนร้อยเอ็ดเทคโนโล<br>โรงเรียนเทคโนโลยีธุรกิจเ | ด์การขอนแ<br>รเทคโนโลย์<br>ลยี<br>อาชีวะ | ก่น                                                                                                    |                                                                                                    |   |
|-----|-----|----------------------------------------------------------------------------------------------------|----------------------------------------------------------------------------------------------------|------------------------------------------|----------------------------------------------------------------------------------------------------|----------------------------------------------------------------------------------------------------|---|
|     | 5.  | กดปุ่ม                                                                                                    | 🛃 ທີ່ມ                                                                                                    | มพ์รายง                                  | านเอกสารทา                                                                                                    | งเกรื่องพิมพ์                                                                                                    |   |
| 3.6 | อาจ | ารย์ที่ป้                                                                                                    | รึกษา                                                                                                    |                                          |                                                                                                    |                                                                                                    |   |
|     | 1.  | เลือกสถ                                                                                                    | ถานศึกษาที่ต้องกา                                                                                                    | 15 🕨                                     | 1335016101                                                                                                    | วิทยาลัยเทคนิคยโสธร                                                                                                    | - |
|     |     | ໜ້າ/ມຄ                                                                                                    | มาจารษ์ที่ปรึกษา<br>วัวของเชีย์กษา                                                                                           |                                          |                                                                                                    | วิทยาวฮิเทดมิดยุโสธร                                                                                                    |   |
|     |     | <ul> <li>คันหา</li> <li>รางัสกลุ่ม</li> <li>56410401</li> <li>57410401</li> <li>57410401</li> <li></li></ul> | รัสกลุ่ม<br>ข้อกลุ่ม/ห้องเรียน<br>พรม.เทคโนโลยีใฟฟ้า1<br>                                                                    |                                          | รทัสกลุ่ม 50<br>ชื่อย่อ 50<br>ชื่อกลุ่มเรียน พ<br>สาขางาน พ<br>ชื่อครูที่ปรึกษา พ<br>โทรศัพท์<br>ประเภทนักศึกษา<br>สำนวนนักศึกษา | 5410401<br>5410401<br>541040000000000000000000000000000000000 |   |

- เพิ่ม/แก้ไข ข้อมูลอาจารย์ที่ปรึกษา หากต้องการเพิ่มข้อมูลหรือแก้ไข กรอกแก้ไขรายละเอียดให้กรบถ้วน
- 4. กคปุ่ม

หากมีการเพิ่ม/แก้ไข ข้อมูล

- 5. ถ้าต้องการลบข้อมูล กคปุ่ม ลบ
- 6. ต้องการออกจากรายการ กดปุ่ม ปิด

#### 3.7 แผนการเรียน

- เลือกสถานศึกษาที่ต้องการ 1335016101
  - 1335016101 วิทยาลัยเทคนิคยโสธร
- 2. กดปุ่ม แผนการเรียน

| L                                                                                                    |                                                                                                    |                                                                                                    |                                                                                                    |                                                                                                    |                                                                                                    |                                                                                                    |                                                                                                    |                                                                                                    |                                                                                        |
|----------------------------------------------------------------------------------------------------|----------------------------------------------------------------------------------------------------|----------------------------------------------------------------------------------------------------|----------------------------------------------------------------------------------------------------|----------------------------------------------------------------------------------------------------|----------------------------------------------------------------------------------------------------|----------------------------------------------------------------------------------------------------|----------------------------------------------------------------------------------------------------|----------------------------------------------------------------------------------------------------|----------------------------------------------------------------------------------------|
| ข้อมูลแผนกา                                                                                                    | ารเรียน                                                                                                    |                                                                                                    |                                                                                                    |                                                                                                    |                                                                                                    |                                                                                                    | วิทยาลฮิแ                                                                                                    | กดบัดยโส                                                                                                    | 6S                                                                                     |
|                                                                                                    |                                                                                                    |                                                                                                    |                                                                                                    |                                                                                                    |                                                                                                    |                                                                                                    |                                                                                                    |                                                                                                    |                                                                                        |
| ค้นหา 🔍 ชื่อกลุ่ม                                                                                                    | 1                                                                                                    | OK 🗙                                                                                                    |                                                                                                    |                                                                                                    |                                                                                                    |                                                                                                    |                                                                                                    |                                                                                                    |                                                                                        |
|                                                                                                    |                                                                                                    |                                                                                                    | รหัสกลุ่ม                                                                                                  | 564104                                                                                                  | 01 ทล                                                                                                    | ນ.56 💌                                                                                                    |                                                                                                    |                                                                                                    |                                                                                        |
| รทัสกลุ่ม                                                                                                    | ชื่อก                                                                                                    | ลุ่ม/ห้องเรียน                                                                                                    | ชื่อย่อ                                                                                                    | 564mwl1                                                                                                 | ปีก                                                                                                    | ารศึกษา                                                                                                    | - 6                                                                                                    |                                                                                                    |                                                                                        |
| ▶ 56410401 ทล                                                                                                    | บ.เทคโนโลยีไท                                                                                                    | ฟ้า1                                                                                                    | ชื่อกลุ่มเรียน                                                                                             | ทลบ.เท                                                                                                  | าโนโลยีไห                                                                                                    | ฟ้า1                                                                                                    |                                                                                                    |                                                                                                    |                                                                                        |
| 57410401 INF                                                                                                    | จโนโลยีไฟฟ้า 1                                                                                                    | /1                                                                                                    |                                                                                                    |                                                                                                    | an . Y                                                                                                    |                                                                                                    |                                                                                                    |                                                                                                    |                                                                                        |
|                                                                                                    |                                                                                                    |                                                                                                    | สาขางาน                                                                                                    | เทคโนโฮ                                                                                                 | ยีไฟฟา                                                                                                    |                                                                                                    |                                                                                                    |                                                                                                    |                                                                                        |
|                                                                                                    |                                                                                                    |                                                                                                    | ชื่อครูที่ปรึกษา                                                                                           | นายพนม                                                                                                  | แกียรติ นั                                                                                                    | อยมาลา                                                                                                    |                                                                                                    |                                                                                                    |                                                                                        |
|                                                                                                    |                                                                                                    |                                                                                                    | โทรศัพท์                                                                                                   |                                                                                                    |                                                                                                    |                                                                                                    |                                                                                                    |                                                                                                    |                                                                                        |
|                                                                                                    |                                                                                                    |                                                                                                    | ประเภทนักศึกษา                                                                                             | 2019031                                                                                                 |                                                                                                    |                                                                                                    |                                                                                                    |                                                                                                    |                                                                                        |
|                                                                                                    |                                                                                                    |                                                                                                    | 2000                                                                                                    | SINTE .                                                                                                 |                                                                                                    |                                                                                                    |                                                                                                    |                                                                                                    |                                                                                        |
|                                                                                                    |                                                                                                    |                                                                                                    |                                                                                                    | ชาย                                                                                                    | หญิง                                                                                                    | รวม                                                                                                    |                                                                                                    |                                                                                                    |                                                                                        |
|                                                                                                    |                                                                                                    |                                                                                                    | จำนวนนักศึกษา                                                                                              | 20                                                                                                    | 0                                                                                                    | 20                                                                                                    | กำลังศึก                                                                                                    | าษา 🔘 ทั้ง                                                                                                    | หมด                                                                                    |
|                                                                                                    |                                                                                                    |                                                                                                    |                                                                                                    | Ν                                                                                                    |                                                                                                    | แผนการ                                                                                                    | เรียน                                                                                                    | ปิด                                                                                                    |                                                                                        |
| เลือกกลุ่ม                                                                                                    | การเรียา                                                                                                    | ่ม และกคปุ่ม เ                                                                                                    | <br>เผนการเรีย                                                                                             | น<br>น                                                                                                  | 2                                                                                                    | шылы                                                                                                    | เรียน                                                                                                    | ปิด                                                                                                    |                                                                                        |
| เลือกกลุ่ม<br>เพิ่ม/แก้ไขแคนคน                                                                                                    | การเรียา<br>การเรียน                                                                                                    | น และกดปุ่ม เ                                                                                                    | <br>เผนการเรีย                                                                                             | น                                                                                                    |                                                                                                    |                                                                                                    | เรียน<br>7<br>วิทย                                                                                                    | ม <sub>ี</sub><br>มีด                                                                                                    | ดยสธ                                                                                   |
| <ul> <li>เลือกกลุ่ม</li> <li>เพิ่ม/แก้ไขแคน</li> </ul>                                                                                                    | การเรียน<br>การเรียน                                                                                                    | น และกดปุ่ม  เ                                                                                                    | เผนการเรีย                                                                                                 | น                                                                                                    | 2                                                                                                    |                                                                                                    | เรียน<br>วิทย                                                                                                    | าลฮิเทดบิ                                                                                                    | ัดยโสธ                                                                                 |
| <ul> <li>เลือกกลุ่ม</li> <li>เพิ่ม/แก้ไขแคนเ<br/>ภาคเรื</li> </ul>                                                                                                    | การเรียา<br>การเรียน<br>เชน                                                                                                    | ม และกคปุ่ม เ<br>ดห 🗙 📑กลอกแน                                                                                                    | เผนการเรีย<br>                                                                                             | น<br>1                                                                                                  |                                                                                                    |                                                                                                    | เรียน<br>วิทย<br>หมวดวิชาที<br>เพ็กษะวิชาชี                                                                                                    | ปิด<br>าลชิเทดนี<br>เกษะชีวิต<br>พพินราน                                                                                                    | ัดฮโสธ<br>10<br>21                                                                     |
| เลือกกลุ่ม เพิ่ม/แก้ไขแคน<br>ภาคเรื่<br>รหัสกลุ่ม/ชื่อก                                                                                                    | การเรียน<br>การเรียน<br>เช่น<br>รล่ม 5641040:                                                                                                    | ม และกคปุ้ม เ<br>ok × ดักลงกแผง<br>1 ทลบ.เทคโนโลยีไฟฟ้า1                                                                                                    | เผนการเรีย<br>                                                                                             | น                                                                                                    | \$                                                                                                    | แผนการ<br>มหานการ<br>กลุ่ม<br>กลุ่ม                                                                                                    | เรียน<br>วิโทย<br>หมวดวิชาที<br>เทักษะวิชาชี<br>มทักษะวิชาชี                                                                                                    | ปิด<br>ปิด<br>กาลชีเทตนี<br>เกษะชีวิต<br>พพื้นฐาน<br>เพเฉพาะ                                                                                                 | 08/16<br>10<br>21<br>22                                                                |
| <ul> <li>เถือกกลุ่ม</li> <li>เท็ม/แก้ไขแคน</li> <li>ภาคเรี</li> <li>รหัสกลุ่ม/ชื่อก</li> <li>แคนกรีชา/ชื่อหัวห</li> </ul>                                                                                                    | การเรียน<br>การเรียน<br>เยน<br>เล่ม 5641040:<br>สน้า                                                                                                    | ิ่ม และกคปุ่ม เ<br>ok × ตั้ลสงทแน:<br>1 ทลบ.เทคโนโลยีใฟฟ้า1                                                                                                    | แผนการเรีย<br>(เผนการเรีย                                                                                  | น                                                                                                    | ,                                                                                                    | แผนการ<br>มหาการ<br>กลุ่ม<br>กลุ่ม<br>ก                                                                                                    | เรียน<br>วิทย<br>หมวดวิชาที<br>เทักษะวิชาชี<br>มหักษะวิชาชี<br>เล่มทักษะวิชาชี                                                                                                    | ปิด<br><mark>าลชิเทดเมี</mark><br>ถึกษะชีวิด<br>พพื้นฐาน<br>พ่พเฉพาะ<br>าชีพเลือก                                                                            | 08<br>10<br>21<br>22<br>23                                                             |
| เลือกกลุ่ม<br>เพิ่ม/แก้ไขแผน<br>ภาคเรี<br>รหัสกลุ่ม/ชื่อก<br>แผนกวิชา/ชื่อหัวห<br>รหัสกลุ่มเรียน                                                                                                    | การเรียน<br>การเรียน<br>เช่น<br>เช่น<br>เช่น<br>อภัสวิชา                                                                                                    | ม และกคปุ่ม เ<br>ok × ตั้กลงทแน<br>1 ทลบ.เทคโนโลยีใฟฟา1<br>ชื่อวิชา                                                                                                    | แผนการเรีย<br>                                                                                             | น<br>ม                                                                                                  |                                                                                                    | แผนการ<br>กลุ่ม<br>กลุ่ม<br>ค<br>ฝึกประช                                                                                                    | เรียน<br>วิทย<br>หมวดวิชาหั<br>หกักษะวิชาชี<br>มทักษะวิชาชี<br>สมหักษะวิชา<br>สมการณ์หักม                                                                                                    | ปิด<br>ปิด<br>กษะชีวิต<br>พพื้นฐาน<br>พ่พเฉพาะ<br>าชีพเลือก<br>ษะวิชาชีพ                                                                                     | ัดฮโสธ<br>10<br>21<br>22<br>23<br>24                                                   |
| เลือกกลุ่ม<br>เพิ่ม/แก้ไขแผน<br>ภาคเรี<br>รหัสกลุ่ม/ชื่อก<br>แผนกริชา/ชื่อหัวง<br>รหัสกลุ่มเรียน<br>1/255656410401                                                                                                    | การเรียน<br>การเรียน<br>เช่น<br>เล่ม 5641040<br>เม้า<br>รหัสวิชา<br>4000-1102                                                                                                    | ม และกคปุ่ม เ<br>OK ➤ ตั้กลงทแน<br>1 ทลบ.เทคโนโลยีใฟฟ้า1<br>ชื่อวิชา                                                                                                    | แผนการเรีย<br>(เผนการเรีย<br>() () () () () () () () () () () () () (                                      | นก.                                                                                                    | ب<br>ب<br>۱۵                                                                                                    | แผนการ<br>กลุ่ม<br>กลุ่ม<br>ค<br>ฝึกประเ<br>โครงกา                                                                                                    | เรียน<br>วิทิย<br>หมวดวิชาที<br>เท้กษะวิชาชี<br>มหักษะวิชาชี<br>มมักษะวิชาชี<br>มมารถให้กม<br>ระพัฒนาหักม                                                                                                    | ปิด<br>ปิด<br>กษะชีวิต<br>พพันฐาน<br>พเฉพาะ<br>าชีพเลือก<br>ษะวิชาชีพ<br>ษะวิชาชีพ                                                                           | 08<br>10<br>21<br>22<br>23<br>24<br>25                                                 |
| <ul> <li>เลือกกลุ่ม</li> <li>เห็ม/แก้ไขแผน</li> <li>ภาคเรี<br/>รหัสกลุ่น/ชื่อก</li> <li>แผนกรีชา/ชื่อหัวง</li> <li>จภัสกลุ่มเรียน</li> <li>1/255656410401</li> <li>1/25565410401</li> </ul>                                                                                                    | การเรียน<br>อารเรียน<br>อน<br>อน<br>รับ<br>56410400<br>อภัสวิชา<br>4000-1102<br>4000-1102                                                                                                    | ม และกคปุ่ม เ<br>OK ➤ ตั้กลงทแน<br>1 ทลบ.เทคโนโลยีใฟฟ้า1<br>ชื่อวิชา<br>ภาษาไทยเพื่อการสื่อสารและ<br>ภาษาไทยเพื่อการสื่อสารและ                                                                                                    | แผนการเรีย<br>ม                                                                                            | น<br>น.<br>นก.<br>3                                                                                     | с<br>П<br>П<br>П<br>П                                                                                                    | แผนการ<br>กลุ่ม<br>กลุ่ม<br>กลุ่ม<br>กลุ่ม<br>กลุ่ม<br>กลุ่ม<br>กลุ่ม<br>กลุ่ม<br>กลุ่ม<br>กลุ่ม<br>กลุ่ม<br>กลุ่ม                                                                                                    | เรียน<br>วิทิย<br>หมวดวิชาที<br>เท้กษะวิชาชี<br>มหักษะวิชาชี<br>มมกษะวิชาชี<br>มมกรณ์หักม<br>ระพัฒนาหักม<br>หมวดวิช                                                                                                    | ปิด<br><b>าลชิเทดเบี</b><br>เักษะชีวิด<br>พพ้นฐาน<br>พเฉพาะ<br>าชีพเลือก<br>มะวิชาชีพ<br>มะวิชาชีพ<br>มะวิชาชีพ                                              | 08/16<br>10<br>21<br>22<br>23<br>24<br>25<br>30                                        |
| <ul> <li>เกือกกลุ่ม</li> <li>เห็ม/แก้ไขแผน</li> <li>ภาคเรี<br/>รหัสกลุ่ม/ชื่อก</li> <li>แผนกรีชา/ชื่อหัวง</li> <li>รงสักลุ่มเรียน</li> <li>1/255656410401</li> <li>1/255656410401</li> </ul>                                                                                                    | การเรียน<br>อารเรียน<br>อน<br>อน<br>รับน<br>รังสริชา<br>4000-1102<br>4000-1203<br>4000-1305                                                                                                    | ม และกคปุ่ม เ<br>OK ➤ กิจจงทแน<br>Naบ.เทคโนโลยีใฟฟ้า1<br>ชื่อวิชา<br>ภาษาโทยเพื่อการนั่วสอสรและ<br>ภาษาอังกฤษเพื่อการนำเสนอ<br>วิทยาศาสตร์เทคโนโลยีอิเล็ก                                                                                                    | แผนการเรีย<br>(เผนการเรีย<br>(1)<br>(1)<br>(1)<br>(1)<br>(1)<br>(1)<br>(1)<br>(1)<br>(1)<br>(1)            | un.<br>3<br>3                                                                                           | т<br>т<br>10<br>10<br>10                                                                                                    | แผนการ<br>กลุ่ม<br>กลุ่ม<br>มีกประห<br>โครงกา<br>หมวดวิชา                                                                                                    | เรียน<br>วิทย<br>หมวดวิชาห์<br>เท้กษะวิชาชี<br>มทักษะวิชาชี<br>มมกรณ์หักม<br>ระพัฒนาหักม<br>หมวดวิช<br>มกิจกรรมเสร็                                                                                                    | ปิด<br>1.320เกตนี<br>เกษะชีวิด<br>พพ้นฐาน<br>พแลพาะ<br>าชีพเลือก<br>มะวิชาชีพ<br>มะวิชาชีพ<br>มะวิชาชีพ<br>มะมีอกเสรี<br>มหลักสูดร                           | G 8 6 6 6 7 10 21 22 23 24 25 30 50                                                    |
| <ul> <li>เลือกกลุ่ม</li> <li>เห็ม/แก้ไขแผน</li> <li>ภาคเรี<br/>รหัสกลุ่ม/ชื่อก</li> <li>แผนกริชา/ชื่อหัวง</li> <li>จาสกลุ่มเรียน</li> <li>1/255656410401</li> <li>1/255656410401</li> <li>1/255656410401</li> </ul>                                                                                                    | การเรียน<br>อารเรียน<br>อน<br>อน<br>รับ<br>56410402<br>อภัสวิชา<br>4000-1102<br>4000-1305<br>4000-1305                                                                                                    | ม และกคปุ่ม เ<br><b>0K</b> ➤ ติกลงทแน<br>1 ทลบ.เทคโนโลยีใฟฟ้า1<br>ชื่อวิชา<br>ภาษาโทยเพื่อการน้ำเสนอ<br>วิทยาศสตร์เทคโนโลยีอิเล็ก<br>การบริหารจัดการยุดโหม่และ                                                                                                    | เผนการเรีย<br>ยาเพิ่มแผน<br>เน็มานอาชีพ<br>พรอนิกส์<br>ภาวะผู้นำ                                           | un.<br>3<br>3<br>3<br>3                                                                                 | ▼<br>10<br>10<br>10<br>10<br>10                                                                                                    | แผนการ<br>กลุ่ม<br>กลุ่ม<br>มีกประห<br>โครงกา<br>หมวดวิชา                                                                                                    | เรียน<br>รักย<br>หมวดวิชาท่<br>เก้กษะวิชาชี<br>แล่มทักษะวิชา<br>สมการณ์ทัก<br>เรษัฒนาทักร<br>หมวดวิช<br>กำจกรรมเสรี                                                                                                    | ปิด<br>1.30110 ตโป<br>กักษะชีวิด<br>พพ้นฐาน<br>พแลพาะ<br>าชีพเลือก<br>มะวิชาชีพ<br>มะวิชาชีพ<br>มะวิชาชีพ<br>มะลักสูดร                                       | 08/46<br>10<br>21<br>22<br>23<br>24<br>25<br>30<br>50                                  |
| <ul> <li>เลือกกลุ่ม</li> <li>เห็ม/แก้ไขแผน</li> <li>ภาคเรี<br/>รหัสกลุ่ม/ชื่อก</li> <li>แผนกริชา/ชื่อหัวง</li> <li>จาสกลุ่มเรียน</li> <li>1/255656410401</li> <li>1/255656410401</li> <li>1/255656410401</li> <li>1/255656410401</li> </ul>                                                                                                    | การเรียน<br>อารเรียน<br>อน<br>อน<br>รัชน<br>56410402<br>อภัสวิชา<br>4000-1102<br>4000-1305<br>4000-1305<br>4000-1305<br>4000-1305                                                                                                    | ม และกคปุ่ม เ<br>และกคปุ่ม เ<br>เห<br>เห<br>เห<br>เห<br>เห<br>เห<br>เห                                                                                                    | เผนการเรีย<br>ยาเพิ่มเหน<br>ยาเพิ่มเหน<br>เนงานอาชีพ<br>พรอนิกส์<br>ภาวะผู้น่า                             | ນກ.<br>3<br>3<br>3<br>3<br>3<br>3                                                                       | ▼<br>10<br>10<br>10<br>10<br>22                                                                                                    | กลุ่ม<br>กลุ่ม<br>กลุ่ม<br>กลุ่ม<br>โครงกา<br>หมวดวิชา                                                                                                    | เรียน<br>รักย<br>หมวดวิชาที<br>เก้กษะวิชาชี<br>เก้กษะวิชา<br>สมการณ์ทักม<br>หมวดวิช<br>ก้จกรรมเสรี<br>รัฐ                                                                                                    | ปิด<br>บิด<br>บิด<br>บิด<br>บิด<br>บิด<br>บิด<br>บิด<br>บ                                                                                                    | G8 66<br>10<br>21<br>22<br>23<br>24<br>25<br>30<br>50                                  |
| <ul> <li>เถือกกลุ่ม</li> <li>เพิ่ม/แก้ไขแผน</li> <li>ภาคเรี</li> <li>รหัสกลุ่ม/ชื่อย</li> <li>รหัสกลุ่มเรียน</li> <li>รหัสกลุ่มเรียน</li> <li>รรรรรรรรรรรรรรรรรรรรรรรรรรรรรรรรรรรร</li></ul>                                                                                                    | การเรียน<br>อารเรียน<br>อน<br>อน<br>รหัสวิชา<br>4000-1102<br>4000-1203<br>4000-1305<br>4000-1508<br>4104-2001<br>4104-2007                                                                                                    | ม และกคปุ่ม เ<br><b>0K</b> ➤ ตั้ถลงทแน<br><b>0K</b> ➤ ตั้ถลงทแน<br>1 ทลบ.เทคโนโลยีไฟฟ้า1<br>ชื่อวิชา<br>ภาษาไทยเพื่อการน้ำเสนอ<br>วิทยาศาสตร์เทคโนโลยีอีเล็ก<br>การบิเคราะพ์ข่ายวงจรใฟ้ฟา<br>มาตรฐานความปลอดภัยทางใ                                                                                                    | เผนการเรีย                                                                                                 | ນ.<br>ນາ.<br>3<br>3<br>3<br>3<br>3<br>3<br>3                                                            | ▼ ₩µµµ 10 10 10 10 10 22 22                                                                                                    | กลุ่ม<br>กลุ่ม<br>กลุ่ม<br>คิกประห<br>โครงกา<br>หมวดวิชา                                                                                                    | เรียน<br>รับ<br>หมวดวิชาที<br>เท้กษะวิชาที<br>เก้กษะวิชา<br>เก้มากระทับก<br>หมวดวิชา<br>กิจกรรมเสริ<br>พืม                                                                                                    | ปิด<br>บิด<br>บิด<br>บิด<br>บิด<br>บิด<br>บิด<br>บิด<br>บ                                                                                                    | Gablata<br>10<br>21<br>22<br>23<br>24<br>25<br>30<br>50                                |
| <ul> <li>เถือกกลุ่ม</li> <li>เพิ่ม/แก้ไขแผน</li> <li>ภาคเรี</li> <li>รหัสกลุ่ม/ชื่อย</li> <li>เห็นกลุ่มเรียน</li> <li>เห็นกลุ่มเรียน</li> <li>เวรรรรรรรรรรรรรรรรรรรรรรรรรรรรรรรรรรรร</li></ul>                                                                                                    | การเรียน<br>การเรียน<br>เช่น<br>เช่น<br>รัชชา<br>4000-1102<br>4000-1203<br>4000-1203<br>4000-1508<br>4104-2001<br>4104-2007<br>4000-1402                                                                                                    | ม และกคปุ่ม เ<br>และกคปุ่ม เ<br>เหละเทคโนโลยีไฟฟ้า1<br>กลม.เทคโนโลยีไฟฟ้า1<br>มาษาอังกฤษเพื่อการนำเสนอ<br>วิทยาศาสตร์เทคโนโลยีอเล็ก<br>ภาษาไทยเพื่อการนำเสนอ<br>วิทยาศาสตร์เทคโนโลยีอเล็ก<br>การวิเคราะห์ข่ายวงจรใฟฟ้า<br>มาตรฐานความปลอดภัยทางใ<br>สถิติเพื่องานอาชีพ                                                                                                    | เผนการเรีย<br>ยาเงิกแผน<br>เราะรับเสนอ<br>เริ่มงานอาชีพ<br>พรอนิกส์<br>ภาวะผู้นำ<br>แฟพิา                  | L<br>L<br>L<br>L<br>L<br>L<br>L<br>L<br>L<br>L<br>L<br>L<br>L<br>L<br>L<br>L<br>L<br>L<br>L             | ▼<br>WHJ26<br>10<br>10<br>10<br>10<br>10<br>10<br>10<br>10<br>10<br>10                                                                                                    | กลุ่ม<br>กลุ่ม<br>กลาย<br>กลาย<br>กลาย<br>กลาย<br>กลาย<br>กลาย<br>กลาย<br>กลาย                            | เรียน<br>รัยน<br>หมวดวิชาที<br>เท้กษะวิชาชี<br>เก้าหะวิชาชี<br>เก้าหะวิชาชี<br>เก้าหะวิชาชี<br>เก้าหะวิชาชี<br>หมารถเก็บก<br>หมวดวิช<br>เก้ากรรมเสริ                                                                                                    | ไปดาการ์<br>มีคราม<br>การ์อินาตน<br>การ์อานาร์<br>พร้างการ์<br>พร้างการ์<br>พร้างการ์<br>การ์อานาร์<br>มหลักสุดร<br>มหลักสุดร<br>อบ<br>กลุ่มท์พัม            | ัดยโสธ<br>10<br>21<br>22<br>23<br>24<br>25<br>30<br>50                                 |
| เลือกกลุ่ม เพิ่ม/แก้ไขแผน ภาคเรี รหัสกลุ่ม/ชื่อย รหัสกลุ่ม/ชื่อย แผนกวิชา/ชื่อหัวม รหัสกลุ่มเรียน 1/255556410401 1/25556410401 1/25556410401 1/25556410401 1/25556410401 2/25556410401 2/25556410401 2/25556410401                                                                                                    | การเรียน<br>การเรียน<br>เม<br>เม<br>5641040<br>การเรียน<br>เม<br>5641040<br>การเรียน<br>100<br>100<br>100<br>100<br>100<br>100<br>100<br>10                                                                                                    | ม แถะกคปุ่ม เ เงิน แถะกคปุ่ม เ งามาร์กลงกแนง งามาร์กลงกแนง เงิน เพื่อการสื่อสารและ งามาร์งกฤษเพื่อการน้าเสนอ รักยาศาสตร์เทคโนโลยีย์ได้พิทา งามาร์งกฤษเพื่อการน้าเสนอ รักยาศาสตร์เทคโนโลยีย์ได้ทางการน้าเสนอ รักยาศาสตร์เทคโนโลยีย์ได้ทางการน้าเสนอ รักยาศาสตร์เทศารน้าเสนอ รักยาสารรังการนูคโนย์องจริเพิพา มาตรฐานความปลอดภัยทางใสถิติเพื่องานอาชีพ เครื่องจักรกลไฟฟ้า                                                                                                    | เผนการเรีย                                                                                                 | Lun.<br>3<br>3<br>3<br>3<br>3<br>3<br>3<br>3<br>3<br>3<br>3<br>3<br>3<br>3<br>3<br>3<br>3<br>3<br>3     | ▼<br>WUJJ6<br>10<br>10<br>10<br>10<br>10<br>10<br>10<br>10<br>10<br>10                                                                                                    | กลุ่ม<br>กลุ่ม<br>กลาย<br>กลาย<br>กลาย<br>กลาย<br>กลาย<br>กลาย<br>กลาย<br>กลาย | เรียน<br>เรียน<br>หมวดวิชาห์<br>เห็กษะวิชาชี<br>เห็กษะวิชาชี<br>เม้ากษะวิชาชี<br>เม้ากรระบาง<br>เม้ากรระบาง<br>เม้ากรระบาง<br>เม้ากรระบาง<br>เม้ากษะวิชาชี<br>เม้ากรระบาง<br>เม้ากรระบาง<br>เม้าระบาง<br>เม้ากรระบาง<br>เม้ากรระบาง<br>เม้าราง<br>เม้ากรระบาง<br>เม้ากรระบาง<br>เม้ากรระบาง<br>เม้ากรระบาง<br>เม้ากรระบาง<br>เม้ากรระบาง<br>เม้ารระบาง<br>เม้าราง<br>เม้าราง<br>เม้าราง<br>เม้าราง<br>เม้าราง<br>เม้าราง<br>เม้าราง<br>เม้าราง<br>เม้าราง<br>เม้าราง<br>เม้าราง<br>เม้าราง<br>เม้าราง<br>เม้าราง<br>เม้าราง<br>เม้าราง<br>เม้าราง<br>เม้าราง<br>เม้าราง<br>เม้าราง<br>เม้าราง<br>เม้าราง<br>เม้าราง<br>เม้าราง<br>เม้าราง<br>เม้าราง<br>เม้าราง<br>เม้าง<br>เม้าราง<br>เม้าง<br>เม้าราง<br>เม้าราง<br>เม้าราง<br>เ                                                                                                    | าลัยิเกตบี<br>ถึกษะชีวิด<br>พทันฐาน<br>พทันฐาน<br>พร้าง<br>มหลักสุดร<br>อบ<br>กลุ่มท์พิม                                                                     | <mark>ดยโสล</mark><br>10<br>21<br>22<br>23<br>24<br>25<br>30<br>50                     |
| เลือกกลุ่ม เพิ่ม/แก้ไขแผน ภาคเรี รหัสกลุ่ม/ชื่อก แผนกริชา/ชื่อหร้าม รหัสกลุ่มเรียน 1/255656410401 1/255656410401 1/255656410401 1/255656410401 1/255656410401 2/255656410401 2/255656410401 2/255656410401 2/255656410401 2/255656410401 2/255656410401                                                                                                    | การเรียน<br>การเรียน<br>เอน<br>รัชน<br>รัชสิริชา<br>4000-1102<br>4000-1203<br>4000-1305<br>4000-1305<br>4000-1305<br>4000-1305<br>4000-1402<br>4104-2007<br>4104-2002<br>4104-2003                                                                | ม แถะกคปุ่ม เ เมละกคปุ่ม เ เพิ่ม เล่าสุดที่ปุ่ม เ เพิ่ม เล่าสุดที่สุดที่และสุดสานและสุดสานและสุงสานและสุนุจานและสุงสานและสุนุจานและสุนุจานและสุนุจานและสุนุจานและสุนุจานและสุนุจานและสุนุจานและสุนุจานและสุนุจานและสุนุจานและสุนุจานและสุนุจานสุนุจานและสุนุจานและสุนุจานสุนุจานและสุนุจานและสุนุจานสุนุจานและสุนุจานสุนุจานสุนุจานสุนจานสุนุจานสุนุจานสุนุจานสุนจานสุนุจานสุนุจานสุนุจานสุนจานสุนุจานสุนุจานสุนุจานสุนจานสุนุจานสุนุจานสุนุจานสุนจานสุนุจานสุนุจานสุนุจานสุนจานสุนจานสุนุจานสุนจานสุนจานสุนุจานสุนจานสุนจานสุนุจานสุนจานสุนจานสุนจานสุนจานสุนจานสุนจานสุนจานสุนจานสุนจานสุจานสุ                                                                                                    | เผนการเรีย<br>                                                                                             | Lun.<br>3<br>3<br>3<br>3<br>3<br>3<br>3<br>3<br>3<br>3<br>3<br>3<br>3<br>3<br>3<br>3<br>3<br>3<br>3     | ▼<br>WNJJGA<br>10<br>10<br>10<br>10<br>10<br>10<br>10<br>10<br>10<br>10                                                                                                    | กลุ่ม<br>กลุ่ม<br>กลุ่ม<br>ที่เกประห<br>โครงกา<br>หมวดวิชา<br>หมวกวิชา<br>หน้าที่พื้ม<br>แบบพิม                                                                                                    | เรียน<br>รัยน<br>หมวดวิชาที<br>เท้กษะวิชาชี<br>มหักษะวิชาชี<br>เม้มกักษะวิชาชี<br>เม้มการณ์หักบ<br>หมวดวิช<br>มการณ์หักบ<br>หมวดวิช<br>มการณ์หักบ<br>หมวดวิช<br>มที<br>พี                                                                                                    | าล์ยิเกตนี<br>ถึกษะชีวิด<br>พ่านฐาน<br>พ่านฐาน<br>หนังกลุดร<br>อ่าชีพเลือก<br>มหลักสูดร<br>กลุ่มที่เงิม<br>กลุ่มที่เงิม                                      | ัดยโสร<br>10<br>21<br>22<br>23<br>24<br>25<br>30<br>50                                 |
| เลือกกลุ่ม<br>เฉือกกลุ่ม<br>รหัสกลุ่ม/ชื่อก<br>รหัสกลุ่ม/ชื่อก<br>เหนกวิชา/ชื่อห้วง<br>จหัสกลุ่มเรียน<br>1/255656410401<br>1/255656410401<br>1/255656410401<br>1/255656410401<br>2/255656410401<br>2/255656410401<br>2/255656410401                                                                                                    | การเรียน<br>เช่น<br>เช่น<br>เช่น<br>รังหัสวิชา<br>4000-1102<br>4000-1203<br>4000-1305<br>4000-1305<br>4000-1305<br>4000-1305<br>4000-1305<br>4000-1305<br>4000-1305<br>4000-1305<br>4000-1002<br>4104-2001<br>4104-2003<br>4104-2003<br>4104-2004 | ม แถะกคปุ่ม เ ม แถะกคปุ่ม เ งามาร์กลรทแนง งามาร์กลรทแนง งามาร์กลรทแนง งามาร์กลรทแนง งามาร์กลรทแนง งามาร์กลรที่เสือสารและ ภาษารังกฤษเพื่อการสำสัสสารและ ภาษารังกฤษเพื่อการนำเสนอ รัทยาศาสตร์เทคโนโลยีอิเล็ก การบริหารจิตการยุคโหม่และ การบริหารจิตการยุคไหม่และ เกรราเคราะทย์ของจรรไฟฟ้า มาตรฐานความปลอดภัยทางใ สถิติเพื่องานอาชีพ เครื่องรักรกลไฟฟ้า ระบบควมคุม การวิเคราะทร์ระบบไฟฟ้าก่าลัง                                                                                                    | เผนการเรีย                                                                                                 | L<br>un.<br>3<br>3<br>3<br>3<br>3<br>3<br>3<br>3<br>3<br>3<br>3<br>3<br>3<br>3<br>3<br>3<br>3<br>3<br>3 | NUJJO<br>10<br>10<br>10<br>10<br>10<br>10<br>10<br>10<br>10<br>10                                                                                                    | กลุ่ม<br>กลุ่ม<br>กลุ่ม<br>ที่<br>ผิกประห<br>โครงกา<br>หมวดวิชา<br>หมวดวิชา<br>หมวดวิชา<br>หมวดวิชา<br>ม                                                                                                    | เรียน<br>เรียน<br>หมวดวิชาที<br>เท้กษะวิชาชี<br>เม้กษะวิชาชี<br>เม้กษะวิชาชี<br>เม้มารถเก็การ<br>ระพัฒนาทัก<br>หมวดวิช<br>พีม<br>เพ้<br>เม้มมีคาบ<br>เพ้                                                                                                    | ปิด<br>บิด<br>บักษะชีวิด<br>พพ้นฐาา<br>าชีพเฉิดา<br>มะวิชาชีพ<br>มะวิชาชีพ<br>มะวิชาชีพ<br>มะวิชาชีพ<br>เลือกเสรี<br>มหลักสูดร<br>กลุ่มที่หิม<br>กลุ่มที่หิม | <mark>ดยโสธ์</mark><br>10<br>21<br>22<br>23<br>24<br>25<br>30<br>50<br>50              |
| เลือกกลุ่ม เพิ่ม/แก้ไขแผน ภายรี รหัสกลุ่ม/ชื่อยากลุ่ม ขายรี รหัสกลุ่ม/ชื่อยากลุ่ม รหัสกลุ่ม/ชื่อยากลุ่ม รหัสกลุ่ม/ชื่อยากลุ่ม รหัสกลุ่มเรียน 1/255656410401 1/255656410401 1/255656410401 2/255656410401 2/255656410401 2/255656410401 2/255656410401 2/255656410401 2/255656410401 2/255656410401 2/255656410401 2/255656410401                                                                                                    | การเรียน<br>เช่น<br>เช่น<br>รัชน<br>รัชสริยา<br>4000-1102<br>4000-1203<br>4000-1305<br>4000-1305<br>4000-1305<br>4000-1305<br>4104-2001<br>4104-2001<br>4104-2002<br>4104-2002<br>4104-2003<br>4104-2004<br>4104-2005                             | ม แถะกคปุ่ม เ ม แถะกคปุ่ม เ ที่สามาร์สามาร์สามาร<br>สามาร์สามาร์สามาร์สามาร์สามาร์สามาร์สามาร์สามาร์สามาร์สามาร์สามาร์สามาร์สามาร์สามาร์สามาร์สามาร์สามาร์สามาร์สามาร์สามาร์สามาร์สามาร์สามาร์สามาร์สามาร์สามาร์สามาร์สามาร์สามาร์สามาร์สามาร์สามาร์สามาร์สามาร์สามาร์สามารสามาร | เผนการเรีย<br>เตมาะรับ<br>เมาะรับ<br>เกาะ<br>เป็นงานอาชีพ<br>พรอนิกส์<br>ภาวะผู้นำ<br>เฟพิา<br>ะระบบให่พีา | Lun.<br>3<br>3<br>3<br>3<br>3<br>3<br>3<br>3<br>3<br>3<br>3<br>3<br>3<br>3<br>3<br>3<br>3<br>3<br>3     | ТО<br>10<br>10<br>10<br>10<br>22<br>22<br>10<br>21<br>21<br>21<br>21<br>21                                                                                                    | กลุ่ม<br>กลุ่ม<br>กลุ่ม<br>กลุ่ม<br>โครงกา<br>หมวดวิชา<br>หมวดวิชา<br>หมวดวิชา<br>หมวดวิชา<br>ม                                                                                                    | เรียน<br>เรียน<br>หมวดวิชาที<br>หมวดวิชาที<br>เห็นะวิชาชี<br>เม้กษะวิชาชี<br>มมกรณ์หักม<br>หมวดวิช<br>กิจกรรมเสริ:<br>พื่ม<br>เพียน<br>พื่ม<br>เพียน<br>เม้นที่<br>เม้นที่นที่<br>เม้นที่<br>เม้นา<br>เม้นที่<br>เม้นที่<br>เม้นที่<br>เม้นที่ | ปิด<br>มีกษะชีวิด<br>พพ์นฐาา<br>าชีพเฉิพาะ<br>าชีพเฉิพาะ<br>าชีพเฉิพาะ<br>มหลักสูดร<br>มหลักสูดร<br>กลุ่มท์พิม<br>กลุ่มท์พิม                                 |                                                                                        |
| เลือกกลุ่ม เมื่อกกลุ่ม เมื่อกกลุ่ม เมิ่ม (แก้ไขแผน) มหัสกลุ่ม/ชื่อยาง แผนกวิชา/ชื่อห้วย มหัสกลุ่มเรียน 1/255656410401 1/255656410401 1/255656410401 1/255656410401 2/255656410401 2/255656410401 2/255656410401 2/255656410401 2/255656410401 2/255656410401 2/255656410401 2/255656410401 2/255656410401 2/255656410401 2/255656410401                                                                                                    | การเรียม<br>เขา<br>รับ<br>รับ<br>รับ<br>รับ<br>รับ<br>รับ<br>รับ<br>รับ                                                                                                    | ม และกคปุ่ม เ ม และกคปุ่ม เ ดีหังเราะกคปุ่ม เ ดีหังเราะกระบุณีสายและ<br>ภาษาโงกฤษเพื่อการส์อสารและ<br>ภาษาอังกฤษเพื่อการนำเสนอ<br>วิทยาศาสตร์เทคโนโลยีอีเล็กก<br>การบริหารจัดการยุดใหม่และม<br>การวิเคราะท์ยายวงจรใพีพา<br>มาตรีฐานดวามปลอดภัยทางใ<br>สถิติเพื่องานอาชีพ<br>เครื่องจักรกลไฟฟ้า<br>ระบบควบคุม<br>การวิเคราะท์ระบบใฟฟ้ากำลัง<br>การออกแบบและประมาณการ<br>การป้องกันระบบทางไฟฟ้า                                                                                                    | เผนการเรีย<br>ยาเลิทแผน<br>เนงานอาชีพ<br>พรอนิกส์<br>ภาวะผู้นำ<br>แฟฟ้า                                    | Lun.<br>3<br>3<br>3<br>3<br>3<br>3<br>3<br>3<br>3<br>3<br>3<br>3<br>3<br>3<br>3<br>3<br>3<br>3<br>3     | Image: Non-state           Image: Non-state           Image: No | กลุ่ม<br>กลุ่ม<br>กลุ่ม<br>กลุ่ม<br>โครงกา<br>หมวดวิชา<br>หน้าที่พืม<br>แบบพิม<br>1 ภา<br>5 ภั                                                                                                    | เรียน<br>เรียน<br>หมวดวิชาห์<br>หกระวิชาชี<br>มหักษะวิชาชี<br>มหักษะวิชาชี<br>มหารองชี<br>มหักษะวิชาชี<br>มหักษะวิชาชี<br>มหาริงาชี<br>มหาริงาชี                                                                                                    | ปิด<br>บิด<br>บิด<br>บิด<br>บิด<br>บิด<br>บิด<br>บิด<br>บ                                                                                                    | <mark>ดยโสธ</mark><br>10<br>21<br>23<br>24<br>25<br>30<br>50<br>50<br>11 คาม<br>มันทัก |
| เลือกกลุ่ม เมื่อกกลุ่ม เมื่อกกลุ่ม เมิ่ม (แก้ไขแผน) มหัสกลุ่ม/ชื่อยาง แผนกวิชา/ชื่อห้วย มหัสกลุ่มเรียน 1/255656410401 1/255656410401 1/255656410401 1/255656410401 2/255656410401 2/255656410401 | การเรียม<br>เขา<br>รับ<br>รับ<br>รับ<br>รับ<br>รับ<br>รับ<br>รับ<br>รับ                                                                                                    | ม และกคปุ่ม เ ม และกคปุ่ม เ ดีหังสุขายนังคารสู่สุขายนังคารถ่างสุขายนังคารถ่างสุขายนังคารถ่างสุขายนังคารถ่างสุขายนังครามหารังการยุคไหม่และส<br>ภาษาอังกฤษเพื่อการถ่างสุขายนังสุขายนังสุขายนังคุณเพื่อการถ่างสุขายนังสุขายนังสุขายนังสุขางไหม่<br>การบริหารจัดการยุคไหม่และส<br>การบริหารจัดการยุคไหม่และส<br>การบริหารจัดการยุคไหม่และส<br>การวิเคราะทรายบายงจะให้พา<br>มาตรฐานความปลอดภัยทางใ<br>สถิติเพื่องานอาชีพ<br>เตรื่องจักรกลไฟฟ้า<br>ระบบควบคุม<br>การจิเคราะทรายบาไฟฟ้าก่องัก<br>การออกแบบและประมาณการ<br>การป้องกันระบบทางไฟฟ้า<br>เทคโนโลยีช่อมม่ารุงทางไฟฟ้า                                                                                                    | เผนการเรีย<br>เมาะ<br>เพิ่ม<br>เนงานอาชีพ<br>พรอนิกส์<br>ภาวะผู้นำ<br>เพพิก<br>รระบบไฟฟัก                  | Lun.<br>3<br>3<br>3<br>3<br>3<br>3<br>3<br>3<br>3<br>3<br>3<br>3<br>3<br>3<br>3<br>3<br>3<br>3<br>3     | ID           10           10           10           10           10           10           11           12           12           12           12           12           121           21           21           21           21           21           21           21           21           21           22           22                                                                                                    | กลุ่ม<br>กลุ่ม<br>กลุ่ม<br>มีกประม<br>โครงกา<br>หมวดวิชา<br>หมวดวิชา<br>หมวดวิชา<br>หมาทิม<br>ม<br>มาทิม                                                                                                    | เรียน<br>รัยน<br>มาวดวิชาหั<br>หมวดวิชาหั<br>หักษะวิชาชี<br>มากรถไห้กร<br>มากรถไห้กร<br>มากรถไห้กรรมสร้ะ<br>มากรถไห้กรรมสร้ะ<br>มากรถางไห้กรรมสร้ะ<br>มากรถไห้กรรมสร้ะ<br>มากรถางไห้กรรมสร้ะ<br>มากรถางไห้กรรมสร้ะ<br>มากรถางไห้กรรมสร้ะ<br>มากรถางไห้กรรมสร้ะ<br>มากรถางไห้กรรมสร้ะ<br>มากรถางไห้กรรมสร้ะ<br>มากรถางไห้กรรมสร้ะ<br>มากรถางไห้กรรมสร้ะ<br>มากรถางไห้กรรมสร้ะ<br>มากรรมสร้ะ<br>มากรถางไห้กรรมสร้ะ<br>มากรถางไห้กรรมสร้ะ<br>มากรถางไห้กรรมสร้ะ<br>มากรรมสร้ะ<br>มากรถางไห้กรรมสร้ะ<br>มากรถางไห้กรรมสร้ะ<br>มากรถางไห้กรรมสร้ะ<br>มากรถางไห้กรรมสร้ะ<br>มากรถางไห้กรรมสร้ะ<br>มากรถางไห้กระ<br>มากรถางไห้กรรมสร้ะ<br>มากรถางไห้กระ<br>มากรถางไห้กระ<br>มากรถางไห้กรรมสร้ะ<br>มากรถางไห้กระ<br>มากรถางไห้กระ<br>มากรถางไห้กระ<br>มากรถางไห้กระ<br>มากรถางไห้กระ<br>มากรางไห้กระ<br>มากรถางไห้กระ<br>มากรถางไห้กระ<br>มากรรรมสร้างไห้กระ<br>มากรรมสร้างไห้กระ<br>มากรรมสร้างไห้กระ<br>มากรรมสร้างไห้กระ<br>มากรรมสร้างไห้กระ<br>มากรรมสร้างไห้กระ<br>มากรางไห้กระ<br>มากรางไห้กระ<br>มากรางไห้กระ<br>มากรางไห้กระ<br>มากรางไห้กระ<br>มากรางไหน้างกางกระ<br>มากรางกระ<br>มากรางการางกางกระ<br>มากรถางการางการางการางกางการางการางการางก                                                                                                    | ปิด<br>มีค<br>มีค<br>มีค<br>มีค<br>มีค<br>มีค<br>มีค<br>มีค                                                                                                  | GBR 66<br>10<br>21<br>23<br>24<br>25<br>30<br>50<br>11<br>11<br>91<br>11<br>91<br>92   |

4. ถ้าต้องการดูทีละภาคเรียน ใส่ภาคเรียนที่ต้องการ เช่น 1/2556 กคปุ่ม OK

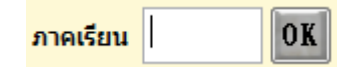

- 5. ปรับปรุง/แก้ใขข้อมูล กรณีไม่ถูกต้อง
- กดปุ่ม บันทึก หากมีการแก้ไขเปลี่ยนแปลง
- 7. พิมพ์รายงานเอกสาร ตามรายการ

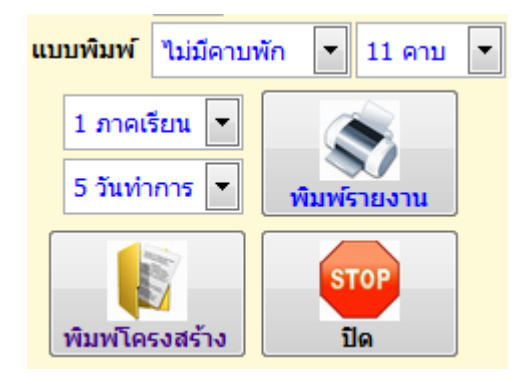

8. ต้องการออกจากรายการ กดปุ่ม **ปิด** 

## 3.8 ข้อมูลนักศึกษาที่จบแล้ว

ข้อมูลนักศึกษาที่จบแล้ว เป็นข้อมูลที่นักศึกษาสำเร็จการศึกษาตามหลักสูตร หรือลาออก ฯลฯ จะต้องทำการโอนข้อมูลมาเก็บไว้ในฐานข้อมูลนักศึกษาที่จบแล้ว

- เลือกสถานศึกษาที่ต้องการ 
   1335016101 วิทยาลัยเทคนิคยโสธร
- กคปุ่ม ข้อมูลนักศึกษาที่จบแล้ว

| ค้นหาข้อม       | มูลนักศึกษา                                                  |              |            |       |              | วิทฮ | าลัยิเทดนัดยโสธร |
|-----------------|--------------------------------------------------------------|--------------|------------|-------|--------------|------|------------------|
| ค้นหา<br>©<br>© | ) รทัสประจำตัว<br>) ชื่อ สกุล<br>) รทัสประชาชน<br>) ชื่อเล่น | 56           | OK ×       | K     |              |      |                  |
| รหัสประจำเ      | ด้ว                                                          | ชื่อ สกุล    | กลุ่มเรียน | สถานะ | สาขางาน      | *    |                  |
| 56310400        | 38 นายพงษ์เทพ                                                | เ มีมาก      | 56310402   | RTY   | ติดตั้งไฟฟ้า |      |                  |
| 56310400        | 39 นายกฤษณะ                                                  | บุญอุตสาหะ   | 56310402   | END   | ติดตั้งไฟฟ้า |      |                  |
| 563104004       | 40 นายธีรพลว                                                 | งศ์สวรรค์    | 56310402   | END   | ติดตั้งไฟฟ้า |      | ประวัติส่วนตัว   |
| 563104004       | 41 นายสมเจตน์                                                | ธรรมษา       | 56310402   | END   | ติดตั้งไฟฟ้า |      | การเรียน         |
| 563104004       | 43 นายจารุกิตต์                                              | ผิวจันทร์    | 56310402   | END   | ติดตั้งไฟฟ้า |      | UNCLETIEN        |
| 563104004       | 45 นายถิรวัฒน์                                               | เจริญศิลป    | 56310403   | END   | ติดตั้งไฟฟ้า |      | อาจารย์ที่ปรึกษา |
| 563104004       | 46 นายสุทธิชัย                                               | นวนกอง       | 56310410   | RTY   | ติดตั้งไฟฟ้า | E    | aniin a          |
| 563104004       | 47 นายณัฐพงษ์                                                | ลออรัตนาวงศ์ | 56310402   | END   | ติดตั้งไฟฟ้า |      | Carlottor        |
| 563104004       | 48 นายธีรภัทร                                                | จินดา        | 56310403   | RTY   | ติดตั้งไฟฟ้า |      | รายบุคคล 👻       |
| 563104004       | 49 นายทรงพล                                                  | ຈຸຮຸญรัตน์   | 56310403   | END   | ติดตั้งไฟฟ้า |      | <b>Тอบขอมส</b>   |
| 56310400        | 50 นายทวีเกียรต์                                             | จินามโยธา    | 56310410   | RTY   | ติดตั้งไฟฟ้า |      |                  |
| 56310400        | 51 นายปลายฟ้า                                                | ใจดี         | 56310403   | END   | ติดตั้งไฟฟ้า |      | ขยทารทำงาน       |
| 56310400        | 52 นายวีระชัย เ                                              | แาเมืองรักษ์ | 56310403   | END   | ติดตั้งไฟฟ้า |      |                  |
| 56310400        | 53 นายธีรพันธ์                                               | ลออรัตนาวงศ์ | 56310403   | END   | ติดตั้งไฟฟ้า | 6    |                  |
| 56310400        | 57 นายสมยศ ภ                                                 | าชนา         | 56310403   | END   | ติดตั้งไฟฟ้า |      |                  |

- 3. เลือกนักศึกษาที่ต้องการ
- 4. กดปุ่ม ที่ต้องการตรวจสอบ
- 5. ถ้าต้องการออกจากรายการ กดปุ่ม **จบการทำงาน**

# 4 พิมพ์รายงาน/เอกสาร

การพิมพ์รายงานเอกสาร เป็นการพิมพ์รายงานเอกสารหลักฐานทางการศึกษา หรือเอกสารการสำเร็จการศึกษาต่าง ๆ ออกทางเกรื่องพิมพ์ (Printer) ดำเนินการดังนี้

1. เลือกสถานศึกษาที่ต้องการ

▶ 1335016101 วิทยาลัยเทคนิคยโสธร

2. กดปุ่ม พิมพ์รายงาน/เอกสาร

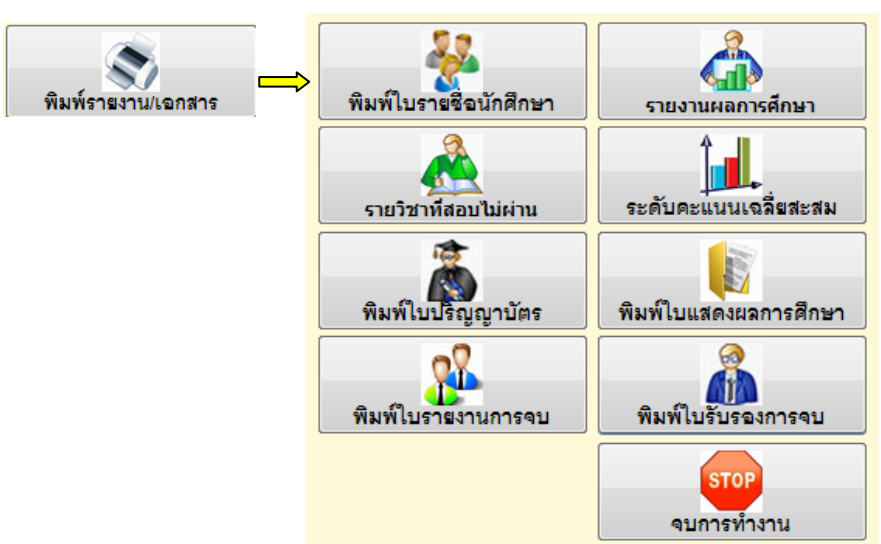

# 4.1 พิมพ์ใบรายชื่อนักศึกษา

1. กดปุ่ม พิมพ์ใบรายชื่อนักศึกษา

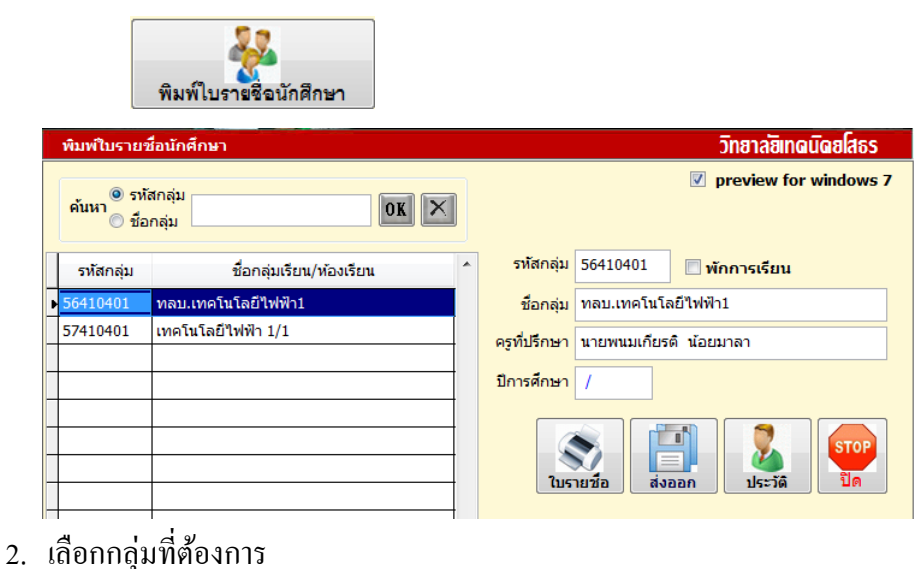

# โปรแกรมระบบบริหารข้อมูลนักศึกษา-สถาบันการอาชีวศึกษา # 24 💹

3. ใส่ภาคเรียน ถ้าต้องการให้เอกสารมีภาคเรียน

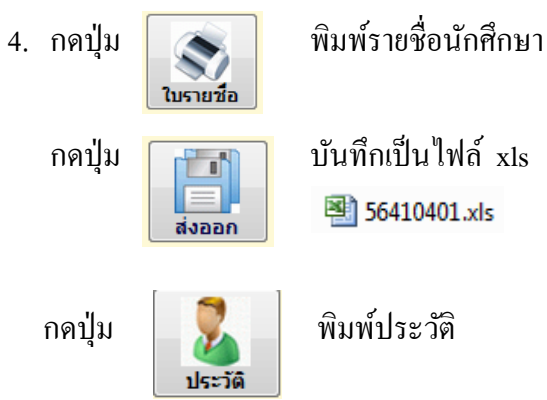

5. ถ้าต้องการออกจากรายการ กดปุ่ม **ปิด** 

#### รายงานผลการศึกษา 4.2

1. กดปุ่ม รายงานผลการศึกษา

| ยน                       |                                                                                                    |                                                                                                    |          | วิทยาล่ยิเทดนัดยโสธร                                                                                                    |
|--------------------------|----------------------------------------------------------------------------------------------------|----------------------------------------------------------------------------------------------------|----------|----------------------------------------------------------------------------------------------------|
| ว่าตัว 56                | OK                                                                                                    | ×                                                                                                    | M        |                                                                                                    |
| ชื่อ สกุล                | กลุ่มเรียน                                                                                                    | สถานะ                                                                                                    | <b>^</b> |                                                                                                    |
| ยนิกร อาจสาลี            | 56410401                                                                                                    |                                                                                                    |          |                                                                                                    |
| ยจิระศักดิ์ วัชระกวีศิลป | 56410401                                                                                                    |                                                                                                    |          |                                                                                                    |
| ยอรรถพล เชื้อขาว         | 56410401                                                                                                    |                                                                                                    |          |                                                                                                    |
| ยสมคิด หลักหาญ           | 56410401                                                                                                    |                                                                                                    | •        |                                                                                                    |
| ยอดิศักดิ์ ศรีวิเศษ      | 56410401                                                                                                    |                                                                                                    |          |                                                                                                    |
| ยเกียรติศักดิ์ กองทอง    | 56410401                                                                                                    |                                                                                                    |          | preview for windows 7                                                                                                    |
| ยอนิรุทธิ์ สุนทรารักษ์   | 56410401                                                                                                    |                                                                                                    | Ξ        | ภาคเรียน /                                                                                                    |
| ยต่อศักดิ์ มูลสาร        | 56410401                                                                                                    |                                                                                                    |          |                                                                                                    |
| ยณัฐวุฒิ บรรลือหาญ       | 56410401                                                                                                    |                                                                                                    |          |                                                                                                    |
| ยมนตรี เนินทราย          | 56410401                                                                                                    |                                                                                                    |          |                                                                                                    |
| ยราวรรณ์ หวังผล          | 56410401                                                                                                    |                                                                                                    |          | รายงานผลการเรยน                                                                                                    |
| ยต่อศักดิ์ เพ็ชรไกร      | 56410401                                                                                                    |                                                                                                    |          | STOP                                                                                                    |
| ยวันชัย ไชยพ่อ           | 56410401                                                                                                    |                                                                                                    |          | The                                                                                                    |
| ยพิสิษฐ์ กองศรี          | 56410401                                                                                                    |                                                                                                    |          | ШМ                                                                                                    |
| ยวัชระพงษ์ ยาวะโนภาส     | 56410401                                                                                                    |                                                                                                    |          |                                                                                                    |
| ยวรวิช รังษี             | 56410401                                                                                                    |                                                                                                    | Ţ        |                                                                                                    |
|                          | ำตัว 56<br>ชื่อ สกุล<br><mark>มโกร อาจสาลี<br/>มริระศักดิ์ วัชระกวัศิลป<br/>มรรรถพล เชื้อขาว<br/>เสมคิด หลักหาญ<br/>เอดิศักดิ์ กองทอง<br/>เอนิรุทซ์ สุนทรารักษ์<br/>เต่อศักดิ์ มูลสาร<br/>เต่ฐาุฒิ บรรลือหาญ<br/>มนตรี เนินทราย<br/>เราวรรณ์ หวังผล<br/>เต่อศักดิ์ เพีชรใกร<br/>เว้นชัย ใช่ยพ่อ<br/>บทิสิษฐ์ กองศรี<br/>บวัชระพงษ์ ยาวะโนภาส<br/>บวรวิช รังษี</mark> | ้ำตัว 56           ขึ้อ สกุล         กลุ่มเรียน           เน็กร อาจสาลี         56410401           เน็กร อาจสาลี         56410401           เรียรหักดี         วัชระกวัศิลป         56410401           เรียรหักดี         วัชระกวัศิลป         56410401           เอรรถพล         เชื่อขาว         56410401           เอรรถพล         เชื่อขาว         56410401           เอลศักดิ์         ศรีวิเศษ         56410401           เอนิรทธิ์         สุนทรารักษ์         56410401           เด่อศักดิ์         มุลสาร         56410401           เด่อศักดิ์         มุลสาร         56410401           เด่อศักดิ์         มุลสาร         56410401           เด่อศักดิ์         เพีษราย         56410401           เด่อศักดิ์         หริงผล         56410401           เด่อศักดิ์         หริงผล         56410401           เด่อศักดิ์         เพียรไกร         56410401           เด่อศักดิ์         หริงผล         56410401           เด่อศักดิ์         เพียรได         56410401           เด่อศักดิ์         คงหร         56410401           เด่าหระพงษ         ยาวะโนมาส         56410401           เว้าหระพงษ         ยาวะโนมาส         56410401           เว้ารับ <td>ำตัว 56</td> <td>โคตัว 56           ชื่อ สกุล         กลุ่มเรียน สถานะ           หือ สกุล         กลุ่มเรียน สถานะ           หืกร อาจสาลี         56410401           เจ็ระดักดี วัชระกวีติลป         56410401           เจ็รรถพล เชื้อขาว         56410401           เอรรถพล เชื้อขาว         56410401           เอรรถพล เชื้อขาว         56410401           เอลิตักดิ์ กริวิเศษ         56410401           เอลิตักดิ์ ดูลสาร         56410401           เอลิตักดิ์ มูลสาร         56410401           เด่อศักดิ์ มูลสาร         56410401           เต่อศักดิ์ เพีษราณบ         56410401           เมนตรี เนินทราย         56410401           เต่อศักดิ์ เพียรไกร         56410401           เมนตรี เนินทราย         56410401           เม่อเลิศักดิ์ เพียรไกร         56410401           เมนตรี เนินทราย         56410401           เมนตรี เนินทรา         56410401           เม่าหระในหระ         56410401           เม่าหระ         56410401           เม่าหระ         56410401           เม่าหระ         56410401           เม่าหระ         56410401           เม่าหระ         56410401           เม่าหระ         56410401           เม่าหระ         56410401</td> | ำตัว 56  | โคตัว 56           ชื่อ สกุล         กลุ่มเรียน สถานะ           หือ สกุล         กลุ่มเรียน สถานะ           หืกร อาจสาลี         56410401           เจ็ระดักดี วัชระกวีติลป         56410401           เจ็รรถพล เชื้อขาว         56410401           เอรรถพล เชื้อขาว         56410401           เอรรถพล เชื้อขาว         56410401           เอลิตักดิ์ กริวิเศษ         56410401           เอลิตักดิ์ ดูลสาร         56410401           เอลิตักดิ์ มูลสาร         56410401           เด่อศักดิ์ มูลสาร         56410401           เต่อศักดิ์ เพีษราณบ         56410401           เมนตรี เนินทราย         56410401           เต่อศักดิ์ เพียรไกร         56410401           เมนตรี เนินทราย         56410401           เม่อเลิศักดิ์ เพียรไกร         56410401           เมนตรี เนินทราย         56410401           เมนตรี เนินทรา         56410401           เม่าหระในหระ         56410401           เม่าหระ         56410401           เม่าหระ         56410401           เม่าหระ         56410401           เม่าหระ         56410401           เม่าหระ         56410401           เม่าหระ         56410401           เม่าหระ         56410401 |

- 2. เลือกนักศึกษาที่ต้องการ
- ถ้าต้องการพิมพ์เป็นภาคเรียน ใส่ตรงช่องภาคเรียน ภาคเรียน / เช่น 1/2557

4. กดปุ่ม รายงานผลการเรียน

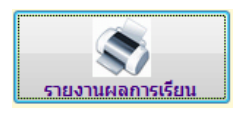

5. ถ้าต้องการพิมพ์ผลการเรียนทั้งหมด เลือกไปที่รูปเครื่องพิมพ์ 🛛 [ 🚑

#### 4.3 รายวิชาที่สอบไม่ผ่าน

เป็นการตรวจสอบรายวิชาที่สอบไม่ผ่าน คือ ติด 0 , ขร , มส โปรแกรมจะ รายงานเฉพาะวิชาที่ไม่ผ่านเท่านั้น

1. กคปุ่ม รายวิชาที่สอบไม่ผ่าน

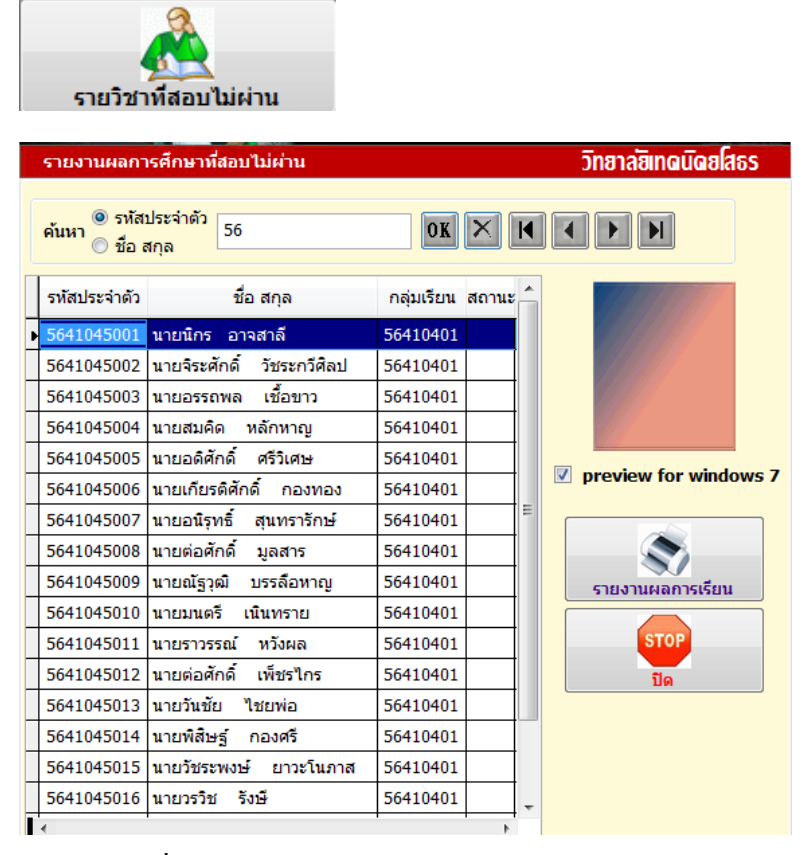

- 2. เลือกรหัสนักศึกษาที่ต้องการตรวจสอบ
- 3. กดปุ่ม รายงานผลการเรียน
- 4. กดปุ่ม ปิด ต้องการออกจากรายงาน

# 4.4 ระดับคะแนนเฉลี่ยสะสม

เป็นการรายงานเกรคเฉลี่ยสะสม โปรแกรมจะคิดเกรคเฉลี่ยสะสมของนักศึกษา

1. กดปุ่ม ระดับคะแนนเฉลี่ยสะสม

| ^<br>ระดับคะแ               | <b>ป</b><br>นนเฉลี่ยสะสม |                    |
|-----------------------------|--------------------------|--------------------|
| รายงานเกรดเฉลี่ยส           | ะสม วิเ                  | ายาลัยิเทดนัดยโสธร |
| รหัสกลุ่ม<br>ชื่อกลุ่ม/ห้อง | 56410401 🗖 🗶 🕅 🖌 🕨       | ]                  |
| อาจารย์ที่ปรึกษา            | นายพนมเกียรดิ น้อยมาลา   |                    |
| ภาคเรียน<br>ขนาดกระดาษ      | /  /      A4             | -                  |
|                             | คิดเกรดเฉลี่ย(แผน) ปิด   |                    |

- 2. ใส่รหัสกลุ่มที่ต้องการ
- 3. ใส่ภาคเรียน เช่น 2/2557
- 4. กดปุ่ม คิดเกรดเฉลี่ย
- 5. โปรแกรมคิดเกรดเฉลี่ยสะสม แสดงรายการเกรดเฉลี่ยของนักศึกษา
- หากไม่แสดงรายละเอียดออกทางหน้าจอ แสดงว่าไม่มีแผนการเรียน ในภากเรียนนั้น

#### 4.5 พิมพ์ใบแสดงผลการศึกษา

คือการพิมพ์ใบรายงานผลการศึกษา หรือที่เราเรียกกันว่า ใบ รบ. 1 และ Transcript ดังนั้นถ้าจะพิมพ์ใบแสดงผลการศึกษา จะต้องมีผลการเรียนที่ได้ตามโครงสร้าง หลักสูตรที่กำหนดหน่วยกิตไว้ ถ้าหากหน่วยกิตไม่ครบตามโครงสร้างที่กำหนด โปรแกรมจะไม่พิมพ์ใบ แสดงผลการศึกษาออกมาให้ และหากต้องการพิมพ์ใบ Transcript จะต้องกรอกรายวิชาเป็นภาษาอังกฤษ ไว้ด้วย

1. กดปุ่ม พิมพ์ใบแสดงผลการศึกษา

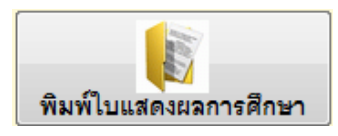

# โปรแกรมระบบบริหารข้อมูลนักศึกษา-สถาบันการอาชีวศึกษา # 27 💹

| 0 51                                                          | านผลการเรียน (ทล.บ.56                                                       |                                                                                       |                                                                                                    | วิทยาลซิเทดนัดยโสธร                                                            |
|---------------------------------------------------------------|-----------------------------------------------------------------------------|---------------------------------------------------------------------------------------|----------------------------------------------------------------------------------------------------|--------------------------------------------------------------------------------|
| ค้นหา<br>⊚ ชื่อ                                               | ัสประจำตัว<br>56                                                            | OK 🗙 ┥                                                                                |                                                                                                    |                                                                                |
|                                                               | ดรวจสอบ ตรวจสอบผลกา                                                         | รเรียนกับแผนการเรียน                                                                  | <ul> <li>ไม่รับรองสำเนา</li> </ul>                                                                                                 |                                                                                |
| รหัสประจำตัว                                                  | ชื่อ สกุล                                                                   | กลุ่มเรียน สถ                                                                         | านะ สาขางาน                                                                                                    | <u>^</u>                                                                       |
| 5641045016                                                    | นายวรวิช รังษี                                                              | 56410401                                                                              | เทคโนโลยีไฟฟ้า                                                                                                    |                                                                                |
| 5641045017                                                    | นายอธิป จันทะชิด<br>มายทองอับทร์ อับทารรถเ                                  | 56410401                                                                              | เทคโนโลยีไฟฟ้า<br>เทคโนโลยีไฟฟ้า                                                                                                   | สถานภาพ กาลงศกษาอยู                                                            |
| 5641045019                                                    | นายเดชานพ นพผล                                                              | 56410401                                                                              | เทคโนโลยีไฟฟ้า                                                                                                    | เหตุที่ออก                                                                     |
| 5641045020                                                    | นายประวิต โพธิ้งาม                                                          | 56410401                                                                              | เทคโนโลยีไฟฟ้า                                                                                                    | วันที่ออก / / ปีการศึกษา                                                       |
|                                                               |                                                                             |                                                                                       |                                                                                                    | วันที่สอบผ่านมาตรฐานวิชาชีพ //                                                 |
|                                                               |                                                                             |                                                                                       |                                                                                                    | ประเภทที่จบ                                                                    |
|                                                               |                                                                             |                                                                                       |                                                                                                    | ≡ ผู้ลงนาม ผู้อำนวยการ ▼                                                       |
|                                                               |                                                                             |                                                                                       |                                                                                                    | <u>หน่วยกิตที่โอน</u> 0 หน่วยกิตที่ได้ <sup>69</sup>                           |
|                                                               |                                                                             |                                                                                       |                                                                                                    | พิมพ์แบบแยกภาค 🔽 GPA. 3.10                                                     |
|                                                               |                                                                             |                                                                                       |                                                                                                    |                                                                                |
|                                                               |                                                                             |                                                                                       |                                                                                                    | ใบรับรองผลการศึกษา Transcript ปีด                                              |
|                                                               |                                                                             |                                                                                       |                                                                                                    |                                                                                |
| เลือกน์<br>ส                                                  | <b>เ้กศึกษาที่ต้อง</b> ก                                                    | กรพิมพ์                                                                               |                                                                                                    | 14. F. J                                                                       |
| เลือกส                                                        | (ถานภาพ จบก                                                                 | าารศกษา                                                                               | สถานภาพ                                                                                                    | ทางงุงกษายยู                                                                   |
| เลือกเจ                                                       | หตที่ออก                                                                    |                                                                                       | เหตุที่ออก                                                                                                    | กาลงศกษาอยู<br>วบอารศ์องหว                                                     |
| SELO LIVI                                                     | าหุกออก                                                                     |                                                                                       |                                                                                                    | พ้นสภาพ                                                                        |
| สำเร็จ                                                        | การศึกษาตามห                                                                | เล้กสตร                                                                               | านทออก                                                                                                    | ลาออก                                                                          |
| E                                                             |                                                                             |                                                                                       |                                                                                                    |                                                                                |
|                                                               |                                                                             |                                                                                       |                                                                                                    |                                                                                |
|                                                               |                                                                             |                                                                                       |                                                                                                    |                                                                                |
| ใส่วับเ                                                       | นี้อออ                                                                      |                                                                                       | วันที่ออก                                                                                                    | ก / / ปีการศึกษา                                                               |
| ใส่วันร์                                                      | ที่ออก                                                                      |                                                                                       | วันที่ออก                                                                                                    | n / / <mark>ปีการศึกษา</mark>                                                  |
| ใส่วันข<br>ปีการ                                              | ที่ออก<br>ศึกษา                                                             |                                                                                       | วันที่ออ <i>ะ</i><br>วันที่สอ:                                                                                                    | ก / / <mark>ปีการศึกษา</mark><br>บผ่านมาตรฐานวิชาชีพ / /                       |
| ใส่วันข<br>ปีการข                                             | ที่ออก<br>ศึกษา                                                             | Q 4                                                                                   | วันที่ออ <i>ก</i><br>วันที่สอ                                                                                                    | ก / / <mark>ปีการศึกษา</mark><br>บผ่านมาตรฐานวิชาชีพ / /                       |
| ใส่วันข<br>ปีการ<br>วันที่ถ                                   | ที่ออก<br>ศึกษา<br>ชอบผ่านมาตรฐ                                             | านวิชาชีพ                                                                             | วันที่ออ <i>ก</i><br>วันที่สอ                                                                                                    | ก / / <mark>ปีการศึกษา</mark><br>บผ่านมาตรฐานวิชาชีพ / /                       |
| ใส่วันข<br>ปีการ<br>วันที่ส                                   | ที่ออก<br>ศึกษา<br>ชอบผ่านมาตรฐ                                             | านวิชาชีพ                                                                             | วันที่ออ <i>เ</i><br>วันที่สอ:                                                                                                    | ก / / <mark>ปีการศึกษา</mark><br>บผ่านมาตรฐานวิชาชีพ / /                       |
| ใส่วันขึ<br>ปีการ <sup>:</sup><br>วันที่ส                     | ที่ออก<br>ศึกษา<br>ชอบผ่านมาตรฐ                                             | ุ่านวิชาชีพ<br><mark>ประเภททีจ</mark>                                                 | วันที่ออ <i>ก</i><br>วันที่สอ:<br>บ                                                                                                | n // ปีการศึกษา<br>บผ่านมาตรฐานวิชาชีพ //                                      |
| ใส่วันข์<br>ปีการ<br>วันที่ส<br>เถือกป                        | ที่ออก<br>ศึกษา<br>ชอบผ่านมาตรฐ<br>ไระเภทที่จบ                              | รานวิชาชีพ<br><mark>ประเภททีจ</mark>                                                  | วันที่ออ <i>ก</i><br>วันที่สอว<br>บ                                                                                                | n / / ปีการศึกษา<br>บผ่านมาดรฐานวิชาชีพ / /                                    |
| ใส่วันข์<br>ปีการ<br>วันที่ส<br>เลือกป                        | ที่ออก<br>ศึกษา<br>ชอบผ่านมาตรฐ<br>ไระเภทที่จบ                              | านวิชาชีพ<br><mark>ประเภททีจ</mark><br>ผู้ลงนา                                        | วันที่ออ <i>เ</i><br>วันที่สอร<br>บ                                                                                                | ก / / ปีการศึกษา<br>บผ่านมาตรฐานวิชาชีพ / /                                    |
| ใส่วันข<br>ปีการ<br>วันที่ส<br>เลือกป                         | ที่ออก<br>ศึกษา<br>ชอบผ่านมาตรฐ<br>ไระเภทที่จบ                              | รานวิชาชีพ<br>ประเภททีจ<br>ผู้ลงนา                                                    | วันที่ออก<br>วันที่สอ:<br>บ<br>ม จบพร้อมรุ่า                                                                                       | ก / / <mark>ปีการศึกษา</mark><br>บผ่านมาตรฐานวิชาชีพ / /                       |
| ใส่วันข่<br>ปีการ<br>วันที่ส<br>เลือกป                        | ที่ออก<br>ศึกษา<br>ชอบผ่านมาตรฐ<br>ไระเภทที่จบ                              | ุ่านวิชาชีพ<br>ประเภทที∙<br>ผู้ลงนา<br>หน่วยกิดที                                     | วันที่ออก<br>วันที่สอบ<br>ม จบพร้อมรุ่า<br>โอ จบไม่พร้อม                                                                           | ก / / <mark>ปีการศึกษา</mark><br>บผ่านมาตรฐานวิชาชีพ / /                       |
| ใส่วันข์<br>ปีการ<br>วันที่ส<br>เลือกป                        | ที่ออก<br>ศึกษา<br>ชอบผ่านมาตรฐ<br> ระเภทที่จบ                              | รานวิชาชีพ<br>ประเภทที่จ<br>ผู้ลงนา<br>หน่วยกิตที่                                    | วันที่ออก<br>วันที่สอว<br>วันที่สอว<br>ม<br>จบพร้อมรุ่า<br>อบไม่พร้อม<br>จบภาคฤดูรั                                                | ก / / <mark>ปีการศึกษา</mark><br>บผ่านมาตรฐานวิชาชีพ / /<br>แ<br>มรุ่น<br>ร้อน |
| ใส่วันขึ<br>ปีการ<br>วันที่ส<br>เลือกป<br>เลือกวิ             | ที่ออก<br>ศึกษา<br>ชอบผ่านมาตรฐ<br>ไระเภทที่จบ<br>ธีการพิมพ์                | รานวิชาชีพ<br>ประเภททีจ<br>ผู้ลงนา<br>หน่วยกิดที                                      | วันที่ออก<br>วันที่สอว<br>ม จบพร้อมรุ่า<br>โอ จบไม่พร้อม<br>จบภาคฤดูร่                                                             | ก / / บิการศึกษา<br>บผ่านมาตรฐานวิชาชีพ / /<br>แ<br>มรุ่น<br>ร้อน              |
| ใส่วันข่<br>ปีการ<br>วันที่ส<br>เลือกป<br>เลือกวิ             | ที่ออก<br>ศึกษา<br>ชอบผ่านมาตรฐ<br>ไระเภทที่จบ<br>ธีการพิมพ์                | านวิชาชีพ<br>ประเภทที่จ<br>ผู้ลงนา<br>หน่วยกิดที่<br>พิมพ์แบบ                         | วันที่ออก<br>วันที่สอว<br>ม จบพร้อมรุ่า<br>โอ<br>จบไม่พร้อม<br>จบภาคฤดูรั<br>ต่อเนื่อง                                             | ก / / <mark>ปีการศึกษา</mark><br>บผ่านมาตรฐานวิชาชีพ / /<br>แ<br>มรุ่น<br>ร้อน |
| ใส่วันข่<br>ปีการ<br>วันที่ส<br>เลือกป                        | ที่ออก<br>ศึกษา<br>ชอบผ่านมาตรฐ<br>ไระเภทที่จบ<br>ชีการพิมพ์                | านวิชาชีพ<br>ประเภทที่จ<br>ผู้ลงนา<br>หน่วยกิดที่<br>พิมพ์แบบ<br>พิมพ์แบบ             | วันที่ออก<br>วันที่สอง<br>ม จบพร้อมรุ่า<br>จบไม่พร้อม<br>จบภาคฤดูร่<br>ต่อเนื่อง<br>แยกภาค                                         | n / / บิการศึกษา<br>บผ่านมาตรฐานวิชาชีพ / /<br>แ<br>แ<br>มรุ่น<br>ร้อน         |
| ใส่วันข่<br>ปีการ<br>วันที่ส<br>เลือกป                        | ที่ออก<br>ศึกษา<br>ชอบผ่านมาตรฐ<br>ไระเภทที่จบ<br>ธีการพิมพ์                | านวิชาชีพ<br>ประเภทที่จ<br>ผู้ลงนา<br>หน่วยกิดที<br>พิมพ์แบบ<br>พิมพ์แบบ              | วันที่ออก<br>วันที่สอว<br>วันที่สอว<br>ม จบพร้อมรุ่า<br>จบไม่พร้อม<br>จบไม่พร้อม<br>จบภาคฤดูร่<br>ต่อเนื่อง<br>แยกภาค              | ก / / บิการศึกษา<br>มผ่านมาตรฐานวิชาชีพ / /<br>แ<br>มรุ่น<br>ร้อน              |
| ใส่วันข์<br>ปีการ<br>วันที่ส<br>เลือกป                        | ที่ออก<br>ศึกษา<br>ชอบผ่านมาตรฐ<br>ไระเภทที่จบ<br>ธีการพิมพ์                | านวิชาชีพ<br>ประเภทที่จ<br>ผู้ลงนา<br>หน่วยกิตที่<br>พิมพ์แบบ<br>พิมพ์แบบ<br>พิมพ์แบบ | วันที่ออก<br>วันที่สอว<br>วันที่สอว<br>จบพร้อมรุ่า<br>จบทาดฤดูร่<br>ต่อเนื่อง<br>แยกภาค<br>ต่อเนื่อง                               | ก / / ปิการศึกษา<br>มผ่านมาตรฐานวิชาชีพ / /<br>แ<br>แร่น<br>ร้อน               |
| ใส่วันข<br>ปีการ<br>วันที่ส<br>เถือกป                         | ที่ออก<br>ศึกษา<br>ชอบผ่านมาตรฐ<br>ประเภทที่จบ<br>ธีการพิมพ์                | านวิชาชีพ<br>ประเภทที่จ<br>ผู้ลงนา<br>หน่วยกิดที<br>พิมพ์แบบ<br>พิมพ์แบบ<br>พิมพ์แบบ  | วันที่ออก<br>วันที่สอว<br>วันที่สอว<br>ม จบพร้อมรุ่า<br>จบไม่พร้อม<br>จบภาคฤดูร์<br>ต่อเนื่อง<br>แยกภาค<br>ต่อเนื่อง               | ก / / บิการศึกษา<br>บผ่านมาตรฐานวิชาชีพ / /<br>แ<br>มรุ่น<br>ร้อน              |
| ใส่วันข่<br>ปีการ<br>วันที่ส<br>เลือกป<br>เลือกวิ             | ที่ออก<br>ศึกษา<br>ชอบผ่านมาตรฐ<br>ไระเภทที่จบ<br>ธีการพิมพ์                | านวิชาชีพ<br>ประเภททีจ<br>ผู้ลงนา<br>หน่วยกิดที<br>พิมพ์แบบ<br>พิมพ์แบบเ<br>พิมพ์แบบเ | วันที่ออก<br>วันที่สอว<br>วันที่สอว<br>จบพร้อมรุ่า<br>จบไม่พร้อม<br>จบภาคฤดูรั<br>ต่อเนื่อง<br>แยกภาค<br>ต่อเนื่อง                 | n / / บิการศึกษา<br>บผ่านมาตรฐานวิชาชีพ / /<br>แ<br>มรุ่น<br>ร้อน              |
| ใส่วันที่<br>ปีการ<br>วันที่ส<br>เลือกป<br>เลือกว่            | ที่ออก<br>ศึกษา<br>ชอบผ่านมาตรฐ<br>ไระเภทที่จบ<br>วีการพิมพ์<br> ุ่มพิมพ์   | านวิชาชีพ<br>ประเภทที่จ<br>ผู้ลงนา<br>หน่วยกิดที<br>พิมพ์แบบ<br>พิมพ์แบบ<br>พิมพ์แบบ  | วันที่ออก<br>วันที่สอม<br>วันที่สอม<br>จบพร้อมรุ่า<br>จบไม่พร้อม<br>จบมาคฤดูร่<br>ต่อเนื่อง<br>แยกภาค<br>ต่อเนื่อง                 | ก / / บิการศึกษา<br>มผ่านมาตรฐานวิชาชีพ / /<br>แ<br>มรุ่น<br>ร้อน              |
| ใส่วันที่<br>ปีการ<br>วันที่ส<br>เลือกป<br>เลือกว่<br>เลือกว่ | ที่ออก<br>ศึกษา<br>tอบผ่านมาตรฐ<br> ระเภทที่จบ<br> ระเภทที่จบ<br>มีการพิมพ์ | านวิชาชีพ<br>ประเภทที่จ<br>ผู้ลงนา<br>หน่วยกิดที่<br>พิมพ์แบบ<br>พิมพ์แบบ<br>พิมพ์แบบ | วันที่ออส<br>วันที่สอว<br>วันที่สอว<br>ม จบพร้อมรุ่า<br>จบไม่พร้อม<br>จบไม่พร้อม<br>จบภาคฤดูร์<br>ต่อเนื่อง<br>แยกภาค<br>ต่อเนื่อง | ก / / บิการศึกษา<br>มผ่านมาตรฐานวิชาชีพ / /<br>แ<br>แร่น<br>ร้อน<br>โ          |

### 4.6 พิมพ์ใบรายงานการจบ

ใบรายงานการจบ หรือ ใบรบ. 2 เป็นการพิมพ์รายงานการจบในแต่ละภาค การศึกษา เมื่อมีการพิมพ์ใบแสดงผลการศึกษาแล้ว ก็ต้องพิมพ์ใบรายงานการจบอีกรายงานหนึ่ง เพื่อ กำหนดเลขที่ใบปริญญาบัตร และจำนวนผู้จบในแต่ละภาคการศึกษา

1. เลือกปุ่ม พิมพ์ใบรายงานการจบ

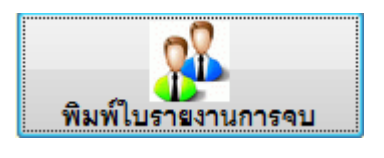

| ใบ ร.บ.2 (ทล.บ.2556)          |               | วิทฮาลซิเทดนิดฮโสธร |
|-------------------------------|---------------|---------------------|
|                               |               |                     |
| รห้สสาขาวิชาที่จบการศึกษา     |               |                     |
| ภาคเรียนที่จบ                 | /             |                     |
| วันที่จบการศึกษา              | 🔹 อัตโนมัติ 💌 |                     |
| เลขที่ใบประกาศนียบัตรเริ่มต้น |               |                     |
|                               |               | 2                   |
| จำนวนผู้เรียนจบหลักสูตร       | U             |                     |
| นักศึกษาชาย                   | 0             |                     |
| นักศึกษาหญิง                  | 0             | STOP                |
| แผ่นที่ต้องการพิมพ์           | 1 🚊 🌇         | จบการทำงาน          |
|                               |               |                     |

2. ใส่รหัสสาขาวิชาที่จบการศึกษา เช่น 4104 โปรแกรมจะขึ้นสาขาวิชา

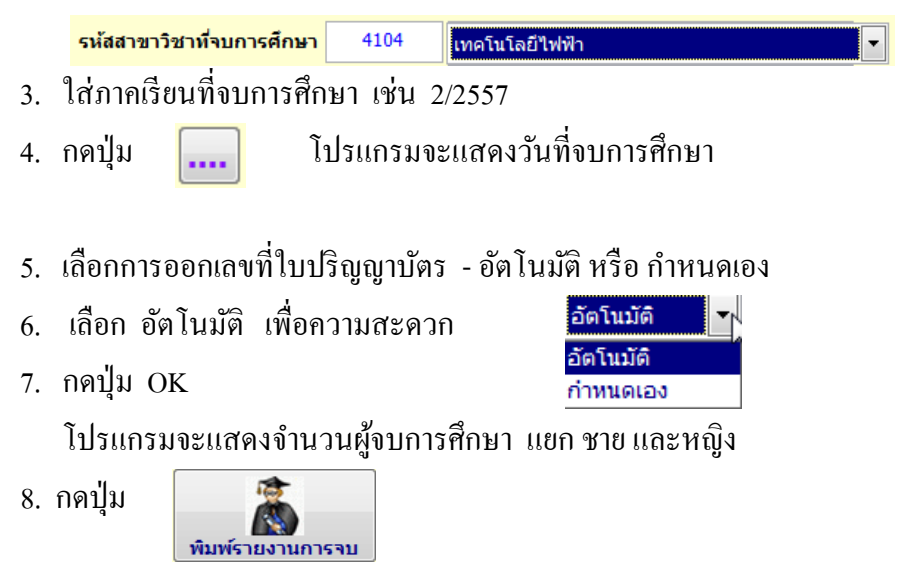

## โปรแกรมระบบบริหารข้อมูลนักศึกษา-สถาบันการอาชีวศึกษา # 29 💹

#### พิมพ์ใบปริญญาบัตร 4.7

การพิมพ์ใบปริญญาบัตร เป็นเอกสารอีกฉบับหนึ่ง ที่ต้องพิมพ์ให้กับนักศึกษาที่ ้สำเร็จการศึกษา และเพื่อป้องกันการปลอมแปลงเอกสาร สถาบันฯ จึงกำหนคแบบและกระดาษเพื่อให้ ้เป็นมาตรฐานไม่สามารถปลอมแปลงเอกสารได้ ดังนั้นต้องพิมพ์จากกระคาษที่สถาบันฯ กำหนด และ การพิมพ์ปริญญาบัตรได้ ต้องผ่านการพิมพ์ใบรายงานการจบ หรือ รบ.2 มาก่อน เพราะจะมีเลขที่ใบ ปริญญาบัตร กำหนดไว้แล้ว

1. เลือกปุ่ม พิมพ์ใบปริญญาบัตร

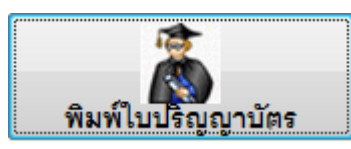

2. เลือกนักศึกษาที่ต้องการพิมพ์

| ใบปรญญาบ<br>ค้นหา <sup>©</sup> รทั<br>© ชื่อ | เดร ( เหย )<br>สประจำตัว<br>สกุล 56       | OK     |       | K |                                  |
|----------------------------------------------|-------------------------------------------|--------|-------|---|----------------------------------|
| รหัสประจำตัว                                 | ชื่อ สกุล                                 | เลขที่ | สถานะ | * |                                  |
| 5641045011                                   | นายราวรรณ์ หวังผล                         |        |       | [ | preview for windows 7            |
| 5641045012                                   | นายต่อศักดิ์ เพ็ชรไกร<br>นายวันชัย ใชยห่อ |        |       |   | รหัสนักศึกษา 5641045020          |
| 5641045014                                   | นายพิสิษร์ กองศรี                         |        |       | · | ชื่อ ชื่อสกุล นายประวิต โพธิ์งาม |
| 5641045015                                   | นายวัชระพงษ์ ยาวะโนภาส                    |        |       |   | วันที่จบการศึกษา / /             |
| 5641045016                                   | นายวรวิช รังษี                            |        |       |   |                                  |
| 5641045017                                   | นายอธิป จันทะชิด                          |        |       |   | เลขที่ใบประกาศ                   |
| 5641045018                                   | นายทองจันทร์ จันทวรรณ                     |        |       |   |                                  |
| 5641045019                                   | นายเดชานพ นพผล                            | т      |       | = | เกอรดนอม                         |
| 5641045020                                   | นายประวิด โพธิ์งาม                        | Ĺ      |       |   | ເມນຣີຊແຊນານັດຣ                   |

- เมื่อเลือกนักศึกษาที่ต้องการพิมพ์แล้ว วันที่จบการศึกษา จะปรากฏตามวัน ที่เราพิมพ์ใบแสดงผลการศึกษา ออกมาแล้ว
- 4. ใส่เลขที่ใบประกาศ
- เลือก เกียรตินิยม (นักศึกษาที่ได้เกียรตินิยม)

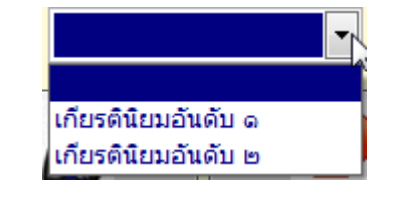

6. กดปุ่ม ใบปริญญาบัตร

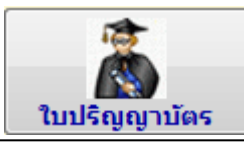

### โปรแกรมระบบบริหารข้อมูลนักศึกษา-สถาบันการอาชีวศึกษา # 30 💹

#### 4.8 พิมพ์ใบรับรองการจบ

การพิมพ์ใบรับรองการจบการศึกษา ในปุ่มพิมพ์นี้ มีปุ่มให้เลือกพิมพ์ 2 ปุ่ม ปุ่มหนังสือรับรองการสำเร็จการศึกษา คือ นักศึกษาที่สำเร็จการศึกษาแล้ว มาขอหนังสือรับรองการสำเร็จ การศึกษา และใบรับรองการเป็นนักศึกษา เป็นนักศึกษาที่กำลังศึกษาอยู่ ขอใบรับรอง เพื่อนำไปใช้ใน ด้านอื่น ๆ เช่น ขอทุนการศึกษา เป็นต้น

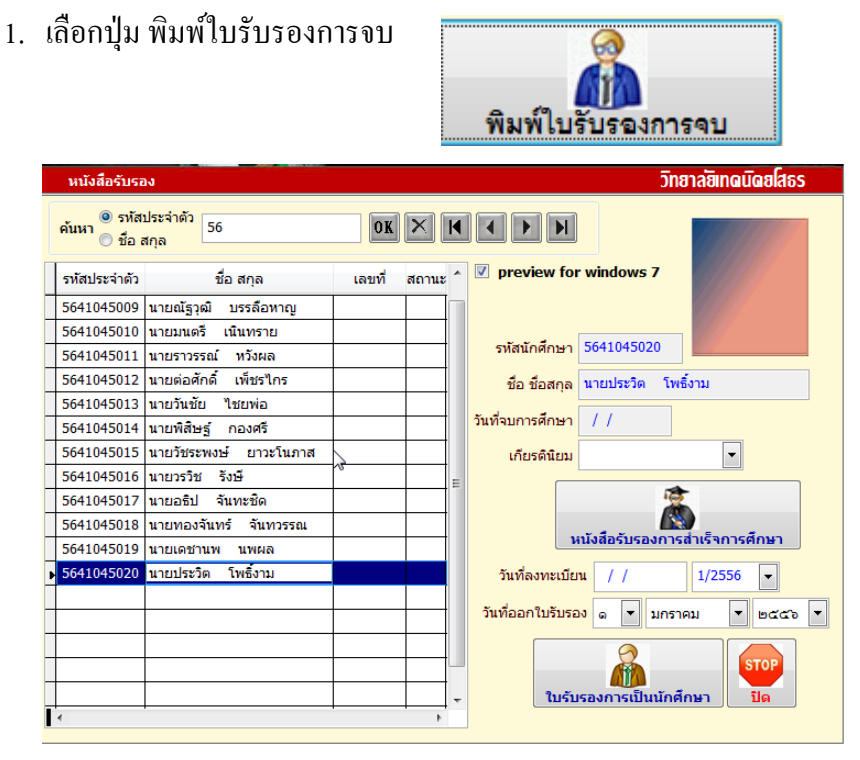

- 1.1 หนังสือรับรองการสำเร็จการศึกษา
  - 1.1.1 เลือกนักศึกษาที่ต้องการ (จบการศึกษา)

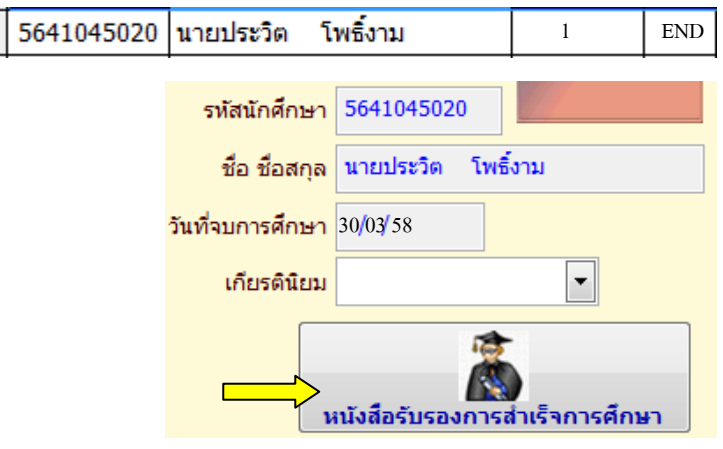

1.1.2 กดปุ่ม หนังสือรับรองการสำเร็จการศึกษา

- 1.2 ใบรับรองการเป็นนักศึกษา
  - 1.2.1 เลือกนักศึกษาที่ต้องการ
  - 1.2.2 ใส่วันที่ลงทะเบียน และเลือกภาคเรียน

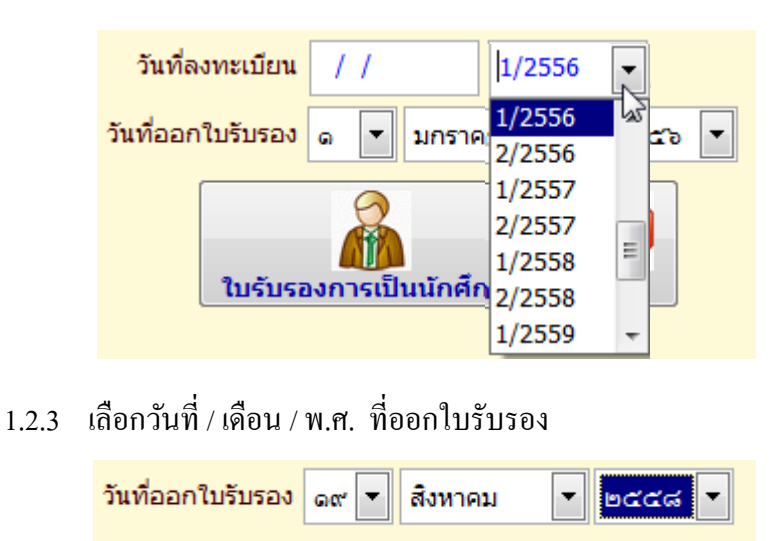

1.2.4 กดปุ่ม

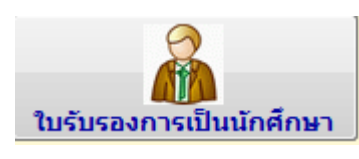

2. ถ้าต้องการออกจากการพิมพ์รายงาน กคปุ่ม ปีค

### STOP 1

#### สรุป

โปรแกรมระบบบริหารข้อมูลนักศึกษา-สถาบันการอาชีวศึกษา เป็นการนำข้อมูลของสถานศึกษา ในสังกัดสถาบันฯ เข้ามาสู่โปรแกรมสถาบันการอาชีวศึกษา ดังนั้นฐานข้อมูลต้องมีความสมบูรณ์จาก สถานศึกษาในสังกัด เนื่องจากในโปรแกรมบางส่วน ไม่สามารถแก้ไขหรือเพิ่มเติมได้ การจัดเก็บข้อมูล ของสถานศึกษา เป็นฐานข้อมูลจากโปรแกรม ศธ 02 คู่มือเล่มนี้สำหรับสถาบันการอาชีวศึกษาเท่านั้น สถานศึกษาในสังกัดต้องการทราบรายละเอียดเกี่ยวกับการจัดเก็บข้อมูลต่าง ๆ ในโปรแกรม ศธ 02 ต้อง ใช้คู่มือโปรแกรม ศธ 02 ซึ่งสามารถดาวน์โหลดได้จาก www.chontech.ac.th/std2011/ และหวังเป็น อย่างยิ่งว่าคู่มือสำหรับสถาบันการอาชีวศึกษาเล่มนี้ เป็นประโยชน์สูงสุดต่อผู้ใช้งาน หากมีปัญหาใด ๆ สามารถติดต่อสอบถามได้จากผู้พัฒนาโปรแกรมและทีมงาน ด้วยความยินดียิ่ง